การพัฒนาโปรแกรมวิเคราะห์สเปกตรัมรังสีแกมมาบนพ็อกเก็ตพีซี

นาย อภิรักษ์ ลอยแก้ว

วิทยานิพนธ์นี้เป็นส่วนหนึ่งของการศึกษาตามหลักสูตรปริญญาวิศวกรรมศาสตรมหาบัณฑิต สาขานิวเคลียร์เทคโนโลยี ภาควิชานิวเคลียร์เทคโนโลยี คณะวิศวกรรมศาสตร์ จุฬาลงกรณ์มหาวิทยาลัย ปีการศึกษา 2547 ISBN 974-53-1123-5 ลิขสิทธิ์ของจุฬาลงกรณ์มหาวิทยาลัย

## DEVELOPMENT OF A GAMMA-RAY SPECTRUM ANALYSIS PROGRAM ON POCKET PC

Mr. Apirak Loygaew

A Thesis Submitted in Partial Fulfillment of the Requirements for the Degree of Master of Engineering in Nuclear Technology Department of Nuclear Technology Faculty of Engineering Chulalongkorn University Academic Year 2004 ISBN 974-53-1123-5

| หัวข้อวิทยานิพนธ์    | การพัฒนาโปรแกรมวิเคราะห์สเปกตรัมรังสีแกมมาบนพ็อกเก็ตพีซี |
|----------------------|----------------------------------------------------------|
| โดย                  | นายอภิรักษ์ ลอยแก้ว                                      |
| สาขาวิชา             | นิวเคลียร์เทคโนโลยี                                      |
| อาจารย์ที่ปรึกษา     | ผู้ช่วยศาสตราจารย์ อรรถพร ภัทรสุมันต์                    |
| อาจารย์ที่ปรึกษาร่วม | รองศาสตราจารย์ นเรศร์ จันทน์ขาว                          |

คณะวิศวกรรมศาสตร์ จุฬาลงกรณ์มหาวิทยาลัย อนุมัติให้นับวิทยานิพนธ์ฉบับนี้เป็นส่วน หนึ่งของการศึกษาตามหลักสูตรปริญญามหาบัณฑิต

> ..... คณบดีคณะวิศวกรรมศาสตร์ (ศาสตราจารย์ ดร.ดิเรก ลาวัณย์ศิริ)

คณะกรรมการสอบวิทยานิพนธ์

.....ประธานกรรมการ

(ผู้ช่วยศาสตราจารย์ สุวิทย์ ปุณณชัยยะ)

..... อาจารย์ที่ปรึกษา

(ผู้ช่วยศาสตราจารย์ อรรถพร ภัทรสุมันต์)

.....อาจารย์ที่ปรึกษาร่วม

(รองศาสตราจารย์ นเรศร์ จันทน์ขาว)

.....กรรมการ

(รองศาสตราจารย์ สมยศ ศรีสถิตย์)

อภิรักษ์ ลอยแก้ว : การพัฒนาโปรแกรมวิเคราะห์สเปกตรัมรังสีแกมมาบนพ็อกเก็ตพีซี. (DEVELOPMENT OF A GAMMA-RAY SPECTRUM ANALYSIS PROGRAM ON POCKET PC) อ. ที่ปรึกษา :ผศ.อรรถพร ภัทรสุมันต์, อ.ที่ปรึกษาร่วม : รศ.นเรศร์ จันทน์ขาว 60หน้า. ISBN 974-53-1123-5.

ได้พัฒนาโปรแกรมวิเคราะห์สเปกตรัมรังสีแกมมาบนพ็อกเก็ตพีซีสำหรับวิเคราะห์สเปกตรัม รังสีแกมมาที่ได้จากการวัดโดยใช้หัววัดเจอร์มาเนียมบริสุทธิ์สูง โดยสามารถรับข้อมูลสเปกตรัมจาก เครื่องวิเคราะห์พลังงานแบบหลายช่องของ Canberra Series 35Pus และ 10 Plus ได้โดยตรงหรืออ่าน ข้อมูลสเปกตรัมที่บันทึกไว้ในหน่วยความจำบนพ็อกเพ็ตพีซีหรือการ์ดความจำแล้วแสดงสเปกตรัมบน หน้าจอของพ็อกเก็ตพีซี โปรแกรมที่พัฒนาขึ้นสามารถหาจุดกึ่งกลางพีค, หาจำนวนนับรวมของพีค, หา พื้นที่สุทธิใต้พีค, ประมาณค่าความกว้าง ณ ตำแหน่งครึ่งหนึ่งของความสูงพีค, หาพลังงานของพีค รวมทั้ง การปรับเทียบพลังงานและการระบุชนิดของไอโซโทปได้อีกด้วย

จากการทดสอบโปรแกรมในการรับข้อมูลสเปกตรัมรังสีแกมมาจากเครื่องวิเคราะห์พลังงาน แบบหลายช่อง พบว่าสามารถรับข้อมูลสเปกตรัมที่ส่งในช่วงอัตราการส่งผ่านข้อมูลระหว่าง 110 ถึง 19,200 บิตต่อวินาที่ได้อย่างถูกต้อง ในส่วนการคำนวณหาพารามิเตอร์และการระบุพีคของสเปกตรัม รังสีแกมมาโดยเปรียบเทียบกับโปรแกรม Genie-2000 ของ Canberra และสเปกตรัมที่ใช้สำหรับทดสอบ ของ IAEA ได้ผลเป็นที่น่าพอใจ จึงอาจพอสรุปได้ว่าสำหรับการใช้งานนอกสถานที่แล้ว พ็อกเก็ตพีซี น่าจะเป็นทางเลือกที่ดีกว่าโน้ตบุคหรือเครื่องไมโครคอมพิวเตอร์ชนิดอื่นเมื่อพิจารณาในแง่ความกระทัดรัด และการสิ้นเปลืองพลังงานที่น้อยกว่า

| ภาควิชานิวเคลียร์เทคโนโลยี  | .ลายมือชื่อนิสิต              |
|-----------------------------|-------------------------------|
| สาขาวิชานิวเคลียร์เทคโนโลยี | .ลายมือชื่ออาจารย์ที่ปรึกษา   |
| ปีการศึกษา2547              | ลายมือชื่ออาจารย์ทีปรึกษาร่วม |

# # 4570634021 : MAJOR NUCLEAR TECHNOLOGY KEY WORDS: PROGRAMMING ON POCKET PC / GAMMA-RAY ANALYSIS

> APIRAK LOYGAEW : DEVELOPMENT OF A GAMMA-RAY SPECTRUM ANALYSIS PROGRAM ON POCKET PC THESIS ADVISOR : ASST. PROF. ATTAPORN PATTARASUMAN, THESIS CO-ADVISOR : ASSOC. PROF. NARES CHANKOW, 60 [PAGES] pp. ISBN 974-53-1123-5.

A gamma-ray spectrum analysis program on Pocket PC was developed for gamma-ray spectrum obtained from a high purity germanium detector. The program has capability in receiving spectrum data directly from CANBERRA series 35 Plus and 10 Plus multichannel analyzers or retrieving recorded data from the Pocket PC memory or the memory card then display a spectrum on the Pocket PC screen. The developed program is capable of determining peak centroid, peak integral, net peak areas, full width at half maximum (FWHM), peak energy and performing energy calibration as well as isotopes identification.

The program was tested for receiving gamma-ray spectrum data from the multichannel analyzer and it was found that the spectrum data transferred with a baud rate between 110 to 19,200 bits per second were entirely correct. Moreover, the developed spectrum analysis program was tested for determining the above peak parameters and peak identification of a gamma-ray spectrum in comparison to the CANBERRA Genie-2000 program. Finally, the program was also tested using an IAEA Test Spectrum having recommended peak parameters. The results were found to be very satisfactory. It could be concluded that, especially for field use, the Pocket PC was an alternative to a notebook or a portable microcomputer and could give better portability with less power consumption.

| Department Nuclear Technology     | .Student's signature    |
|-----------------------------------|-------------------------|
| Field of study Nuclear Technology | .Advisor's signature    |
| Academic year 2004                | .Co-advisor's signature |

จ

#### กิตติกรรมประกาศ

วิทยานิพนธ์ฉบับนี้กว่าจะสำเร็จเสร็จสิ้นได้ต้องใช้ความรู้หลายด้านมาประยุกต์ใช้ ร่วมกันซึ่งบางอย่างนั้นผู้จัดทำวิทยานิพนธ์แทบจะไม่มีพื้นฐานทางด้านนั้นเลยแต่เพราะได้รับ ความกรุณาจากผู้ช่วยศาสตราจารย์ อรรถพร ภัทรสุมันต์ เป็นผู้ให้คำปรึกษา ให้ข้อมูล ข้อแนะนำ และข้อคิดเห็นต่างๆ มาโดยตลอด ขอกราบขอบพระคุณอาจารย์เป็นอย่างสูง และวิทยานิพนธ์ ฉบับนี้คงจะไม่สมบูรณ์หากขาดคำแนะนำจาก รองศาสตราจารย์ นเรศร์ จันทน์ขาว อาจารย์ที่ ปรึกษาร่วม ที่ให้คำแนะนำถึงวิธีการคิดอัลกอริทึมพารามิเตอร์สเปกตรัมที่เหมาะสมและให้ข้อมูล พารามิเตอร์มาตรฐานของสเปกตรัมเพื่อเปรียบเทียบผลการทดสอบการคำนวณของโปรแกรม ขอกราบขอบพระคุณเป็นอย่างสูงเช่นกัน

ขอขอบพระคุณอาจารย์ทุกท่านในภาควิชานิวเคลียร์เทคโนโลยีที่ได้ประสิทธิ์ ประสาทวิชาความรู้ทางด้านนิวเคลียร์เทคโนโลยีให้แก่ผู้ทำวิจัย

ขอขอบคุณ คุณชมเดือน ศตวุฒิ ที่มอบเวลาให้จนสามารถดำเนินงานวิจัยเสร็จ สิ้น ขอบคุณ คุณสมอุ้ย ตั้งจิตต์ถาวรกุล ที่ให้ข้อเสนอแนะและให้กำลังใจอยู่เสมอ

ขอขอบคุณ คุณบัญชา อุ่นพาณิชย์ ขอบคุณพี่ๆและเพื่อนๆ นิสิต ภาควิชา นิวเคลียร์เทคโนโลยี ที่ช่วยเหลือในด้านต่างๆ ความห่วงใย และ กำลังใจที่ดีตลอดมา

ขอบคุณ คุณณัฐวรรณ แสนกลาง ที่เป็นกำลังใจจนกระทั่งทำวิทยานิพินธ์ฉบับนี้ เสร็จสิ้นสมบูรณ์

สุดท้ายนี้ขอขอบพระคุณอย่างสูงต่อ บิดา มารดา พี่สาว และญาติพี่น้องทุกคนใน ครอบครัว ที่ให้ความเมตตากรุณา ความห่วงใย และดูแลให้กำลังใจที่ดีเสมอมา จนกระทั่ง สามารถสำเร็จการศึกษาในหลักสูตรนี้ได้

# สารบัญ

| บทคัดย่อภาษาอังกฤษ<br>วิตติภรรงประกวส | ৩  |
|---------------------------------------|----|
| ภิตติกรรมประวาศ                       | ୍  |
|                                       | ବା |
| สารบักเ                               | ที |
| สารบัญตาราง                           | า  |
| สารบัญโภาพ.                           | าต |

# บทที่

| 1. บทน้ำ                                                               | 1  |
|------------------------------------------------------------------------|----|
| 1.1 ความเป็นมาและความสำคัญของปัญหา                                     | 1  |
| 1.2 วัตถุประสงค์ของงานวิจัย                                            | 2  |
| 1.3 ขอบเขตของงานวิจัย                                                  | 2  |
| 1.4 ขั้นตอนและวิธีการดำเนินงานวิจัย                                    | 2  |
| 1.5 ประโยชน์ที่คาดว่าจะได้รับ                                          | 3  |
| 1.6 งานวิจัยที่เกี่ยวข้อง                                              | 3  |
| 2. ทฤษฎีที่สำคัญ                                                       | 5  |
| 2.1 เครื่องคอมพิวเตอร์มือถือ (Personnel Digital Assistant)             | 5  |
| 2.1.1 ชนิดของคอมพิวเตอร์มือถือ                                         | 5  |
| 2.1.2 ข้อแตกต่างระหว่างปาล์มและพ็อกเก็ตพี่ซี                           | 5  |
| 2.1.3 ข้อได้เปรียบของพ็อกเก็ตพีซีเมื่อเทียบกับปาล์ม                    | 6  |
| 2.1.4 องค์ประกอบของพ็อกเก็ตพีซี                                        | 6  |
| 2.1.5 การสื่อสารข้อมูลของพ็อกเก็ตพีซี                                  | 7  |
| 2.2 วิธีการคำนวณทางคณิตศาสตร์เพื่อหาค่าพารามิเตอร์ต่างๆ ในการวิเคราะห์ |    |
| สเปกตรัม                                                               | 9  |
| 2.2.1 Covell's Method                                                  | 9  |
| 2.2.2 การประมาณค่า FWHM                                                | 12 |
| 2.2.3 อัลกอริทึมในการค้นหาตำแหน่งกึ่งกลางพีค                           | 14 |
| 2.2.4 อัลกอริทึมในการหาสมการปรับเทียบพลังงาน                           | 14 |

|         | 2.3 โปรแกรมวิเคราะห์สเปกตรัมรังสี                               |
|---------|-----------------------------------------------------------------|
|         | 2.4 การพัฒนาโปรแกรมทำงานบนพ็อกเก็ตพีซี                          |
| 3. โปรแ | กรมวิเคราะห์สเปกตรัมรังสีแกมมาบนพ็อกเก็ตพีซี                    |
|         | 3.1 การทำงานของโปรแกรมวิเคราะห์สเปกตรัมรังสีแกมมาบนพ็อกเก็ตพีซี |
|         | 3.2 การรับและบันทึกข้อมูลสเปกตรัม                               |
|         | 3.2.1 วิธีการรับข้อมูลจากเครื่องวิเคราะห์พลังงานแบบหลายช่อง     |
|         | 3.2.2 การบันทึกข้อมูลสเปกตรัมในพ็อกเก็ตพีซี                     |
|         | 3.3 การแสดงผลสเปกตรัมบนพ็อกเก็ตพีซี                             |
|         | 3.4 การคำนวณและวิเคราะห์ผล                                      |
|         | 3.4.1 การหาตำแหน่งพีคของสเปกตรัม                                |
|         | 3.4.2 การคำนวณหาค่าพารามิเตอร์ของสเปกตรัม                       |
|         | 3.4.3 การหาสมการปรับเทียบพลังงาน                                |
|         | 3.4.4 การระบุชนิดไอโซโทป                                        |
|         | 3.5 การเก็บฐานข้อมูลไอโซโทปและพลังงาน                           |
| 4. การท | ดสอบการทำงานของระบบและการวิเคราะห์ผล                            |
|         | 4.1 การทดสอบการทำงานในการรับข้อมูลจากเครื่องวิเคราะห์พลังงานแบบ |
|         | หลายช่อง                                                        |
|         | 4.1.1 อุปกรณ์ที่ใช้ในการทดสอบ                                   |
|         | 4.1.2 ขั้นตอนการรับข้อมูล                                       |
|         | 4.2 การทดสอบการวิเคราะห์สเปกตรัมของโปรแกรมบนพ็อกเกตพีซี         |
|         | 4.2.1 การทดสอบหาตำแหน่งของพีคโดยโปรแกรมที่พัฒนาขึ้น             |
|         | 4.2.2 การทดสอบผลการวิเคราะห์พารามิเตอร์สเปกตรัมรังสีเปรียบ      |
|         | เทียบ พารามิเตอร์มาตรฐานโดย IAEA                                |
|         | 4.2.3 การทดสอบผลการวิเคราะห์พารามิเตอร์สเปกตรัมรังสีเปรียบ      |
|         | เทียบกับโปรแกรม Genie-2000                                      |
| 5.สรุปผ | ลการวิจัยและข้อเสนอแนะ                                          |
|         | 5.1 สรุปผลการวิจัย                                              |
|         | 5.2 ข้อเสนอแนะ                                                  |

| รายการอ้างอิง              | 58 |
|----------------------------|----|
| ประวัติผู้เขียนวิทยานิพนธ์ | 60 |

# สารบัญตาราง

| ตารางที่                                                                  | หน้า |
|---------------------------------------------------------------------------|------|
| 2.1 หน้าที่การรับสัญญาณแต่ละพินของพอร์ตชนิด DB9                           | 8    |
| 2.2 การเชื่อมต่อสัญญานระหว่างหัวต่อ DB9                                   | 9    |
| 4.1 ผลการรับข้อมูลสเปกตรัมที่อัตราการส่งข้อมูลแตกต่างกัน                  | 43   |
| 4.2 เปรียบเทียบข้อมูลสเปกตรัมโปรแกรมที่พัฒนาขึ้น กับ โปรแกรม Genie-2000   | 44   |
| 4.3 เปรียบเทียบผลการหาตำแหน่งพีคสเปกตรัมอนุกรม Th-232                     | 46   |
| 4.4 เปรียบเทียบผลการหาตำแหน่งพีคสเปกตรัมอนุกรม Ra-226 และ Cs-137          | 47   |
| 4.5 ผลเปรียบเทียบตำแหน่งจุดกึ่งกลางพีคและพื้นที่สุทธิใต้พีค               | 50   |
| 4.6 เปรียบเทียบการคำนวณระหว่างโปรแกรม Genie2000 กับโปรแกรมที่พัฒนาขึ้นที่ |      |
| พลังงาน 238.29 keV                                                        | 53   |
| 4.7 เปรียบเทียบการคำนวณระหว่างโปรแกรม Genie2000 กับโปรแกรมที่พัฒนาขึ้นที่ |      |
| พลังงาน 338.49 keV                                                        | 53   |
| 4.8 เปรียบเทียบการคำนวณระหว่างโปรแกรม Genie2000 กับโปรแกรมที่พัฒนาขึ้นที่ |      |
| พลังงาน 582.93 keV                                                        | 54   |

# สารบัญภาพ

| 2.1 ปาล์มและพ็อกเก็ตพีซี                                                      | 5  |
|-------------------------------------------------------------------------------|----|
| 2.2 แสดงวิธีการใช้นัลโมเด็มเปลี่ยนทิศทางของข้อมูล                             | 8  |
| 2.3 การเชื่อมต่อสัญญาณระหว่างหัวต่อ DB9                                       | 9  |
| 2.4 แสดงการคำนวณพื้นที่พีคโดยใช้การคำนวณแบบ Covell's Method                   | 10 |
| 2.5 แสดงการคำนวณค่าเฉลี่ยแบ็กกราวนด์                                          | 12 |
| 2.6 การประมาณค่า FWHM                                                         | 13 |
| 2.7 หน้าจอแสดงการทำงานของโปรแกรม WinQXAS                                      | 16 |
| 2.8 หน้าจอแสดงการทำงานของโปรแกรม Genie-2000                                   | 17 |
| 2.9 หน้าจอการทำงานของโปรแกรมภาษา eMbedded Visual Basic                        | 18 |
| 3.1 แผนภาพการทำงานของโปรแกรมวิเคราะห์สเปกตรัมรังสีแกมมาบนพ็อกเก็ตพีซี         | 20 |
| 3.2 ภาพการส่งผ่านข้อมูลผ่านสายนัลโมเด็ม                                       | 21 |
| 3.3 แสดงการเลือกเมนูเพื่อเปิดพอร์ตและรูปแบบหน้าต่าง Properties บนพ็อกเก็ตพีซี | 22 |
| 3.4 รูปแบบการบันทึกข้อมูลค่า Count เป็น Text File                             | 23 |
| 3.5 รูปแบบการบันทึกข้อมูลค่า Count ชนิด TKA File                              | 24 |
| 3.6 ภาพแสดงผลสเปกตรัมโปรแกรมบนหน้าจอพ็อกเก็ตพีซี                              | 25 |
| 3.7 ขั้นตอนการแสดงผลสเปกตรัม                                                  | 26 |
| 3.8 การแสดงรายการไฟล์โดย CommonDialog Control                                 | 27 |
| 3.9 ขั้นตอนการแสดงผลสเปกตรัมจากข้อมูลที่เก็บไว้ในหน่วยความจำพ็อกเก็ตพีซี      | 28 |
| 3.10 ขั้นตอนการขยายภาพสเปกตรัม                                                | 29 |
| 3.11 ภาพขยายสเปกตรัมบนพ็อกเก็ตพีซีเพื่อหาตำแหน่งพีค                           | 30 |
| 3.12 ภาพแสดงผลจากการหาตำแหน่งพีคโดยใช้โปรแกรม                                 | 31 |
| 3.13 ขั้นตอนการหาตำแหน่งพีค                                                   | 32 |
| 3.14 ผลการวิเคราะห์สเปกตรัมโดยใช้โปรแกรม                                      | 33 |
| 3.15 ภาพแสดงหน้าจอการปรับเทียบพลังงาน                                         | 34 |
| 3.16 ภาพแสดงรายการสารไอโซโทปและพลังงาน                                        | 35 |
| 3.17 ภาพแสดงกราฟปรับเทียบพลังงาน                                              | 36 |
| 3.18 ภาพแสดงการระบุชนิดสารไอโซโทป                                             | 37 |
| 3.19 ภาพแสดงตำแหน่งพีคที่ไม่สามารถระบุชนิดของสารไอโซโทปได้                    | 38 |

หน้า

| a        |  |
|----------|--|
| รปท      |  |
| ត្តំណាក់ |  |

| 3.20 ขั้นตอนการระบุชนิดไอโซโทป                                    | 39 |
|-------------------------------------------------------------------|----|
| 3.21 ภาพแสดงการบันทึกฐานข้อมูลชนิด Text File                      | 40 |
| 4.1 การจัดอุปกรณ์การวัดรังสี                                      | 42 |
| 4.2 นัลโมเด็ม                                                     | 42 |
| 4.3 การต่อนัลโมเด็มกับเครเดิล                                     | 43 |
| 4.4 หน้าต่างแสดงการป้อนค่า Count เพื่อหาพีคสเปกตรัม               | 45 |
| 4.5 หน้าต่างแสดงกราฟและสมการปรับเทียบพลังงาน                      | 46 |
| 4.6 สเปกตรัมมาตรฐานอนุกรม Th-232                                  | 48 |
| 4.7 สเปกตรัมมาตรฐานอนุกรม Ra-226                                  | 49 |
| 4.8 สเปกตรัม RA-226 ตำแหน่งจำนวน 4096 ช่อง ที่วัดโดย IAEA         | 51 |
| 4.9 หน้าต่างโปรแกรมวิเคราะห์สเปกตรัม Genie2000 จากบริษัท Canberra | 52 |
| 4.10 หน้าต่างโปรแกรมวิเคราะห์สเปกตรัมบนพ็อกเก็ตพีซี               | 52 |

หน้า

บทที่ 1

บทนำ

#### 1.1 ความเป็นมาและความสำคัญของปัญหา

ในปัจจุบันได้มีการนำเครื่องวิเคราะห์พลังงานแบบหลายช่อง (Multichannel Analyzer ; MCA) มาใช้ในการวิเคราะห์สเปกตรัมควบคู่กับไมโครคอมพิวเตอร์เพื่อเพิ่มประสิทธิภาพในการ วิเคราะห์ ด้วยการโอนถ่ายข้อมูลสเปกตรัมระหว่างเครื่องวิเคราะห์พลังงานแบบหลายช่องและ ไมโครคอมพิวเตอร์โดยใช้โปรแกรมต่างๆเช่น GENIE2000, SPEDAC และ GANAAS ซึ่งโปรแกรม ดังกล่าวมีความสามารถในการแสดงสเปกตรัมบนหน้าจอคอมพิวเตอร์ วิเคราะห์สเปกตรัมและ รายงานผลที่ได้จากการวิเคราะห์ เป็นต้น

สำหรับการใช้งานในภาคสนามนั้นมีการใช้เครื่องวิเคราะห์พลังงานแบบหลายช่องแบบ เคลื่อนย้ายได้ (Portable Multichannel Analyzer) เนื่องจากมีขนาดเล็กและน้ำหนักเบา มีแบตเตอรี่เป็นแหล่งจ่ายไฟฟ้าในตัวเครื่อง แต่ในการใช้งานร่วมกับไมโครคอมพิวเตอร์จะเกิด ความไม่สะดวก เนื่องจากมีข้อจำกัดในด้านขนาดและแหล่งพลังงาน ถึงแม้จะใช้คอมพิวเตอร์ ใน้ตบุคก็ยังมีข้อจำกัดในด้านระยะเวลาของการใช้งานซึ่งใช้ได้นานเพียง 2-3 ชั่วโมง จึงได้มี แนวความคิดในการพัฒนาโปรแกรมวิเคราะห์สเปกตรัมรังสีแกมมาที่สามารถใช้งานบน พ็อกเก็ตพีซี (Pocket PC) ขึ้นเพื่อใช้งานแทนไมโครคอมพิวเตอร์และคอมพิวเตอร์โน้ตบุค พ็อกเก็ต พีซีเป็นเครื่องที่มีขนาดเล็ก น้ำหนักเบาและสามารถนำติดตัวไปได้สะดวก ใช้งานโดยแบตเตอรี่ได้ นานประมาณ 8-12 ชั่วโมง สามารถนำไปเชื่อมต่อกับไมโครคอมพิวเตอร์เพื่อถ่ายโอนข้อมูลซึ่งกัน และกันได้ สามารถบันทึกข้อมูลลงบนการ์ดความจำ มีความเร็วในการประมวลและความละเอียด ของหน้าจอเพียงพอต่อการแสดงผลสเปกตรัม จากโปรแกรมที่พัฒนาขึ้นนี้จะเป็นการเพิ่มความ สะดวกในการใช้งานร่วมกับเครื่องวิเคราะห์พลังงานแบบหลายช่องกรณีที่จำเป็นต้องทำงานนอก สถานที่ซึ่งจะเป็นประโยชน์อย่างมากในงานด้านการวิเคราะห์สเปกตรัมรังสีแกมมา

#### 1.2 วัตถุประสงค์ของงานวิจัย

เพื่อพัฒนาโปรแกรมวิเคราะห์สเปกตรัมรังสีแกมมาของไอโซโทปรังสีในสิ่งแวดล้อมที่ ทำงานบนพ็อกเก็ตพีซี

#### 1.3 ขอบเขตของงานวิจัย

- พัฒนาโปรแกรมวิเคราะห์สเปกตรัมรังสีแกมมาจากหัววัดเจอร์มาเนียมบริสุทธิ์สูง (HPGe) บนพ็อกเก็ตพีซีที่สามารถโอนถ่ายข้อมูลสเปกตรัมระหว่างเครื่องวิเคราะห์ พลังงานแบบหลายช่องของ Canberra Series 10 PLUS หรือ 35 PLUS กับพ็อกเก็ต พีซีผ่านทางพอร์ตอนุกรม
- โปรแกรมที่พัฒนาขึ้นมีขีดความสามารถในการทำงานด้านต่างๆ ได้แก่ แสดง สเปกตรัมรังสีแกมมา, ค้นหาตำแหน่งพีค, หาจุดกึ่งกลางพีค (Peak Centroid), หา พื้นที่สุทธิใต้พีค (Net Peak Area), ประมาณค่าความกว้าง ณ ตำแหน่งครึ่งหนึ่งของ ความสูงพีค (Full Width at Half Maximum ; FWHM) พร้อมทั้งระบุชนิดของสาร ไอโซโทปรังสีในสิ่งแวดล้อมได้

# 1.4 ขั้นตอนและวิธีการดำเนินงานวิจัย

- 1. ศึกษาค้นคว้างานวิจัยที่เกี่ยวข้อง
- 2. ออกแบบอัลกอริทึม (Algorithm) โปรแกรมวิเคราะห์สเปกตรัมรังสีแกมมา
- 3. พัฒนาโปรแกรมวิเคราะห์สเปกตรัมรังสีแกมมาที่ทำงานบนพ็อกเก็ตพีซี
- ทดสอบการทำงานของโปรแกรมที่พัฒนาขึ้นบนพ็อกเก็ตพีซีของไอโซโทปรังสีในสิ่ง แวดล้อม
- ทดลองวิเคราะห์สเปกตรัมรังสีแกมมาจากเครื่องวิเคราะห์พลังงานแบบหลายช่อง เปรียบเทียบผลกับการคำนวณหรือโปรแกรมวิเคราะห์อื่นๆ
- 6. สรุปผลและเขียนวิทยานิพนธ์

#### 1.5 ประโยชน์ที่คาดว่าจะได้รับ

ได้โปรแกรมวิเคราะห์สเปกตรัมรังสีแกมมาบนพ็อกเก็ตพีซีที่สามารถใช้งานได้อย่างสะดวก รวดเร็วและประหยัด อีกทั้งยังเป็นแนวทางในการประยุกต์เครื่องพ็อกเก็ตพีซีไปใช้ประโยชน์ในงาน ด้านอื่นๆ

## 1.6 งานวิจัยที่เกี่ยวข้อง

1. ปี 2530 นายพรยุทธ ชินมหาวงศ์ [1] ได้ทำวิจัยเรื่อง การเปลี่ยนไมโครคอมพิวเตอร์ 8 บิต ให้เป็นอุปกรณ์วิเคราะห์ความสูงของพัลล์ (Conversion of an 8-bit microcomputer into a pluse height analyzer) โดยมีวัตถุประสงค์เพื่อใช้ประโยชน์ในการวิเคราะห์ระดับพลังงานของ รังสีนิวเคลียร์ในการวิเคราะห์เชิงปริมาณและคุณภาพประกอบด้วย แผ่นวงจรเชื่อมโยงสัญญาณ ระหว่างบัสข้อมูลกับวงจรส่งข้อมูลภายนอก และแผ่นวงจรแปลงรหัสสัญญาณแบบ ชัคเซสซีพแอพพรอกซิเมชัน โปรแกรมที่ออกแบบขึ้นแบ่งออกเป็นสองส่วน คือโปรแกรมการวัดรังสี และโปรแกรมติดต่ออุปกรณ์บันทึกข้อมูลสำรองภายนอก ระบบวิเคราะห์สามารถวิเคราะห์ความสูง ของพัลซ์ได้ทั้งแบบยูนิโพลาและไบโพลา

2. ปี 2535 นายหัสฤกษ์ เนียมอินทร์ [2] ได้ทำวิจัยเรื่อง แผ่นวงจรเชื่อมโยงสัญญาณแบบ เอนกประสงค์สำหรับระบบวัดนิวเคลียร์ (Development of a Universal interfacing card for nuclear measuring system) โดยแผ่นวงจรเชื่อมโยงสัญญาณแบบเอนกประสงค์ถูกพัฒนาขึ้นให้ สามารถสื่อสารข้อมูลระหว่างอุปกรณ์วัดนิวเคลียร์มาตรฐาน NIM และไมโครคอมพิวเตอร์ IBM PC 16 บิต XT/AT สามารถประยุกต์ใช้งานทั้งที่เป็นระบบวัดเพื่อวิเคราะห์ผลและระบบควบคุมที่ใช้ เทคนิคนิวเคลียร์ด้วยการควบคุมจากโปรแกรมสำเร็จรูปที่ออกแบบขึ้นสำหรับสนับสนุนการทำงาน แผ่นวงจรเชื่อมโยงสัญญาณสามารถรับข้อมูลเชิงตัวเลขจากอุปกรณ์นับรังสีขนาดความจุ 6 หลัก รับข้อมูลวัดระดับความแรงรังสีจากเรตมิเตอร์ได้ 8 ช่องวัดในระบบมัลติเพลกซ์ แต่ละช่องวัด สามารถรับสัญญาณขนาด 0 ถึง 100 มิลลิโวลต์ มีความคลาดเคลื่อนน้อยกว่าร้อยละ ±3.6 ตลอด ย่านวัดสามารถกำเนิดสัญญาณอ้างอิงระดับต่ำ ขนาด 0 ถึง 10 โวลต์ ที่มีความละเอียด 10 มิลลิ โวลต์

ปี 2545 นายวสันต์ อัมพุชินี [3] ได้ทำวิจัยเรื่อง การพัฒนาส่วนเชื่อมโยงสัญญาณและ
โปรแกรมอิมูเลเตอร์สำหรับเครื่องวิเคราะห์การเรื่องรังสีเอกซ์ชนิดแจกแจงพลังงาน (Development)

of an interface unit and an emulator program for the energy dispersive x-ray fluorescence spectrometer) การวิจัยนี้ได้พัฒนาส่วนเชื่อมโยงสัญญาณและโปรแกรมอิมูเลเตอร์ สำหรับเครื่องวิเคราะห์รังสีเอกซ์เรืองที่ล้าสมัยแล้ว ส่วนเชื่อมโยงสัญญาณถูกควบคุมโดยโปรแกรม อิมูเลเตอร์ ทำให้สามารถรวบรวม เก็บบันทึก และแสดงผลข้อมูลสเปกตรัมได้ โปรแกรมอิมูเลเตอร์ ยังทำให้ผู้ใช้งานสามารถทำการวิเคราะห์สเปกตรัมเบื้องต้น เช่น การคำนวณพื้นที่สุทธิใต้พีค, จุดกึ่ง กลางพีค, ค่า FWHM และค่า FWTM รวมทั้งการขยายบริเวณที่สนใจ เป็นต้น ข้อมูลสเปกตรัมที่ เก็บบันทึกไว้สามารถเรียกใช้และเปลี่ยนรูปแบบให้เข้ากับโปรแกรม WinQXAS ของทบวงการพลัง งานปรมาณูระหว่างประเทศ (International Atomic Energy Agency ; IAEA) ได้ โดยใช้โปรแกรม SPEDAC ของ IAEA ผลการทดสอบความสามารถในการแจกแจง พลังงานของระบบที่ 5.9 กิโล อิเล็กตรอนโวลต์ พบว่ามีค่าเท่ากับ 167 อิเล็กตรอนโวลต์ จากการใช้พลูโทเนียม-238 เป็นต้น กำเนิดรังสี และแผ่นทองแดงเป็นชิ้นงานพบว่าพีคของ Cu K<sub>α</sub> และ Cu K<sub>β</sub> แยกออกจากกันได้ อย่างน่าพอใจ

4. ปี 2545 Leslie Oyama, Henri Shay Tannas and Steve Moulton [4] ได้ทำวิจัยเรื่อง Desktop and mobile software development for surgical practice การวิจัยนี้เป็นการพัฒนา โปรแกรมบนพ็อกเก็ตพีซีเพื่อใช้ประโยชน์ทางการแพทย์ ในการเก็บฐานข้อมูลประวัติผู้ป่วยจาก แผนกต่างๆ แล้วพิมพ์แสดงผลที่ต้องการผ่านเครื่องพรินเตอร์ และบันทึกข้อมูลจากพ็อกเก็ตพีซีลง บนไมโครคอมพิวเตอร์ โดยการเชื่อมต่อเข้ากับไมโครคอมพิวเตอร์ผ่านทางระบบ LAN หรือ WAN ผลที่ได้คือการจัดทำงานเอกสารเกี่ยวกับข้อมูลประวัติผู้ป่วยสะดวกรวดเร็วขึ้น มีความถูกต้องและ มีรายละเอียดเพิ่มมากขึ้น

# บทที่ 2

# ทฤษฎีที่สำคัญ

# 2.1 เครื่องคอมพิวเตอร์มือถือ (Personnel Digital Assistant) [5]

## 2.1.1 ชนิดของคอมพิวเตอร์มือถือ

เครื่องคอมพิวเตอร์มือถือสามารถแบ่งตามประเภทของระบบปฏิบัติการเป็น 2 ประเภท หลัก ๆ คือ เครื่องที่ใช้ระบบ Palm OS สำหรับยี่ห้อ Palm, Handspring และ Sony เป็นต้น ซึ่ง เรียกว่าเครื่องปาล์ม และเครื่องที่ใช้ระบบ Windows Mobile 2002 ที่ได้พัฒนาจากบริษัท Microsoft สำหรับยี่ห้อ Hp, Compaq และ Casio เป็นต้น ซึ่งเรียกว่าเครื่องพ็อกเก็ตพีซี ความ สามารถพื้นฐานของเครื่องคอมพิวเตอร์มือถือมีมากมายเช่น สมุดจดตารางเวลาประจำวัน (Date Book), สมุดจดที่อยู่และรายละเอียดอื่น ๆ (Address Book), บันทึกสิ่งที่จะต้องทำ (To Do List) , บันทึกเตือนความจำ (Memo Pad) และ บันทึกรายการจ่าย (Expense) เป็นต้น

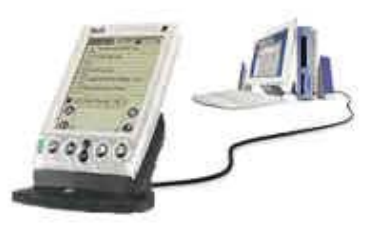

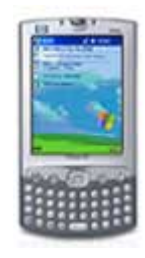

1.ปาล์ม

2.พ็อกเก็ตพีซี

**รูปที่ 2.1** ปาล์มและพ็อกเก็ตพีซี

# 2.1.2 ข้อแตกต่างต่างระหว่างปาล์มและพ็อกเก็ตพีซี

ปาล์มและพ็อกเก็ตพีซี มีการทำงานและโปรแกรมพื้นฐานคล้ายกัน เช่น โปรแกรม สำหรับจดบันทึกข้อความ, งานที่ต้องทำ, ปฏิทินตารางนัดหมาย, บันทึก, ชื่อที่อยู่ของบุคคล หรือ เครื่องคิดเลข เป็นต้น แต่หากมองถึงการทำงานจากการออกแบบแล้วปาล์มและพ็อกเก็ตพีซีจะแตกต่างกัน โดยปาล์มถูกออกแบบมาเพื่อใช้งานเสริมกับไมโครคอมพิวเตอร์หรือเป็นส่วนเติมเต็มของไมโคร คอมพิวเตอร์ในการนำข้อมูลไปใช้งานนอกสถานที่จึงออกแบบมาให้ใช้งานง่าย ใช้ซีพียูความเร็ว ต่ำซึ่งทำให้ประหยัดพลังงาน และถึงแม้ผู้ใช้จะไม่ชำนาญการใช้คอมพิวเตอร์มาก่อนก็สามารถ เรียนรู้และใช้งานปาล์มได้ในระยะเวลาอันรวดเร็ว ส่วนพ็อกเก็ตพีซีนั้นได้ออกแบบเพื่อตอบสนอง ความต้องการของผู้ใช้คอมพิวเตอร์มือถือ โดยการสนับสนุนเทคโนโลยีใหม่ๆ ซึ่งบางอย่างได้เป็น มาตรฐานของการใช้งานคอมพิวเตอร์ในปัจจุบันเช่น การใช้งานมัลติมีเดีย หรือการเชื่อมต่อกับ เครือข่ายในรูปแบบต่างๆ ซึ่งพ็อกเก็ตพีซีสามารถทำได้เป็นอย่างดี

หากไม่คำนึงถึงปัญหาเรื่องพื้นที่การรับข้อมูลและการแสดงผลจะสามารถนำพ็อกเก็ตพีซี มาใช้งานแทนไมโครคอมพิวเตอร์หรือโน้ตบุคได้และมีฮาร์ดแวร์ที่สนับสนุนอุปกรณ์ต่างๆมากมาย เช่น CF, MMC/SD หรือ USB

สำหรับระบบปฏิบัติการบนพ็อกเก็ตพีซี ได้ผ่านการปรับปรุงและพัฒนาความสามารถ อย่างต่อเนื่อง โดยในเวอร์ชันล่าสุดที่ได้นำไปใช้กับพ็อกเก็ตพีซีจะมีอินเตอร์เฟส บางส่วนคล้ายกับ Windows XP เรียกว่า Windows Mobile 2003

## 2.1.3 ข้อได้เปรียบของพ็อกเก็ตพีซี เมื่อเทียบกับปาล์ม

ด้วยศักยภาพด้านฮาร์ดแวร์ที่สูงกว่าปาล์มและมีระบบปฏิบัติการ Windows Mobile 2003 ที่พัฒนาอย่างต่อเนื่อง ทำให้พ็อกเก็ตพีซีมีข้อได้เปรียบกว่าปาล์มดังนี้

- ทำงานได้เร็วเพราะใช้ซีพียู 32 บิต มีความเร็วเริ่มต้นที่ 70 MHz
- (2) จอภาพมีความละเอียดและแสดงสีได้มากกว่า
- (3) สนับสนุนการใช้หน่วยความจำเสริมอย่าง การ์ดหน่วยความจำ CF, MMC/SD
- (4) สนับสนุนการใช้งานมัลติมีเดียโดยจะมีลำโพง ช่องสำหรับเสียบหูฟังและ ไมโครโฟนในตัว
- (5) สามารถเล่นเพลง MP3 และ MIDI ในระหว่างการใช้งานโปรแกรมอื่น
- (6) เล่นไฟล์วิดีโอแบบ MPEG และ AVI ได้ รวมถึง Flash ด้วย
- (7) รับฟังวิทยุและชมรายการต่างๆ ที่ถ่ายทอดผ่านทางอินเทอร์เน็ตได้
- (8) อัดเสียงในระหว่างการสนทนา สัมภาษณ์ และส่งไฟล์เสียงไปทางเมลได้
- (9) เปิดอ่านและแก้ไขเอกสารของ MS Word และ MS Excel ได้

(10) เปลี่ยนธีม (Theme) ได้เหมือนกับวินโดวส์

จากข้อได้เปรียบดังกล่าวทำให้พ็อกเก็ตพีซีเป็นอุปกรณ์ที่เหมาะสมสำหรับพัฒนาโปรแกรม วิเคราะห์สเปกตรัมรังสีแกมมาที่สามารถโอนถ่ายข้อมูลสเปกตรัมระหว่างเครื่องวิเคราะห์พลังงาน แบบหลายช่องกับพ็อกเก็ตพีซี, ค้นหาตำแหน่งของพีค, หาพื้นที่สุทธิใต้พีค, ปรับเทียบพลังงานและ ระบุชนิดของสารกัมมันตรังสีได้

#### 2.1.4 องค์ประกอบของพ็อกเก็ตพีซี

พ็อกเก็ตพีซีมีองค์ประกอบคล้ายกับไมโครคอมพิวเตอร์คือมีส่วนที่เป็นฮาร์ดแวร์ ระบบ ปฏิบัติการ โปรแกรมใช้งานพื้นฐานและอุปกรณ์ต่อพ่วงหรืออุปกรณ์เสริมต่าง ๆ คุณสมบัติพื้นฐานขั้นต่ำทางด้านฮาร์ดแวร์ของเครื่อง พ็อกเก็ตพีซี คือ

- (1) หน่วยความจำรอม (ROM) 32 เมกะไบต์และ แรม (RAM) 64 เมกะไบต์
- (2) พอร์ตอินฟราเรด
- (3) ไมโครโฟนและลำโพง
- (4) I/O พอร์ตที่เชื่อมต่อกับไมโครคอมพิวเตอร์เป็นแบบอนุกรม หรือ USB
- (5) ความละเอียดของจอภาพ 320x240 พิกเซล

#### 2.1.5 การสื่อสารข้อมูลของพ็อกเก็ตพีซี [6], [7], [8]

จากคุณสมบัติขั้นพื้นฐานทางด้านฮาร์ดแวร์ของพ็อกเก็ตพีซีซึ่งมีฮาร์ดแวร์รองรับการสื่อ สารข้อมูลผ่านทางพอร์ตอินฟราเรด, พอร์ตอนุกรม และ พอร์ต USB ดังนั้นเครื่องพ็อกเก็ตพีซีใน รุ่นที่มีทั้ง USB และ พอร์ตอนุกรม จึงสามารถเชื่อมต่อเข้ากับอุปกรณ์ที่รองรับชนิดของพอร์ตดัง กล่าวนั้นได้ เมื่อพิจารณาการรับส่งข้อมูลของเครื่องวิเคราะห์พลังงานแบบหลายช่อง ซึ่งลักษณะ พอร์ตเป็นแบบ 25 พิน หรือ 9 พิน ส่งข้อมูลแบบอนุกรม ตามมาตรฐาน RS-232 ที่กำหนดขึ้นโดย หน่วยงาน Electronic Industries Association (EIA) ในการสื่อสารระหว่างอุปกรณ์ 2 ชนิดนี้จึง ต้องเลือกวิธีการเชื่อมต่อแบบอนุกรม โดยส่งผ่านข้อมูลผ่านสายชนิดนัลโมเด็ม (Null Modem) ซึ่ง ทำหน้าที่เปลี่ยนทิศทางของข้อมูลเพื่อให้พอร์ตชนิดเดียวกันสามารถสื่อสารกันได้โดยการใช้นัล โมเด็มไขว้สายสัญญาณดังรูปที่ 2.2 โดยที่นัลโมเด็มมีลักษณะเป็นหัวต่อพอร์ตอนุกรมซึ่งชนิดของหัวต่อขึ้นอยู่กับจำนวนพิน ของพอร์ตที่จะเชื่อมต่อ ในกรณีที่เป็นพอร์ตชนิด 9 พิน แต่ละพินจะมีหน้าที่รับส่งสัญญาณแตกต่าง กันดังตารางที่ 2.1

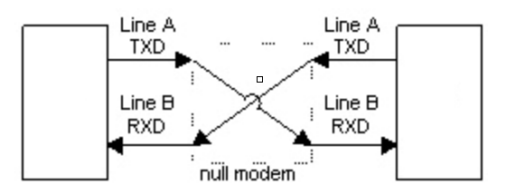

**รูปที่ 2.2** แสดงวิธีการใช้นัลโมเด็มเปลี่ยนทิศทางของข้อมูล

ตารางที่ 2.1 หน้าที่การรับสัญญานแต่ละพินของพอร์ตชนิด DB9

| พินที่ | ชื่อ | คำอธิบาย            |  |
|--------|------|---------------------|--|
| 1      | CD   | Carrier Detect      |  |
| 2      | RXD  | Receive Data        |  |
| 3      | TXD  | Transmit Data       |  |
| 4      | DTR  | Data Terminal Ready |  |
| 5      | GND  | System Ground       |  |
| 6      | DSR  | Data Set Ready      |  |
| 7      | RTS  | Request to Send     |  |
| 8      | CTS  | Clear to Send       |  |
| 9      | RI   | Ring Indicator      |  |

การต่อสายเชื่อมสัญญาณระหว่างหัวต่อ DB9 จะไขว้สายต่อระหว่างพินดังรูปที่ 2.3 และ ตารางที่ 2.2

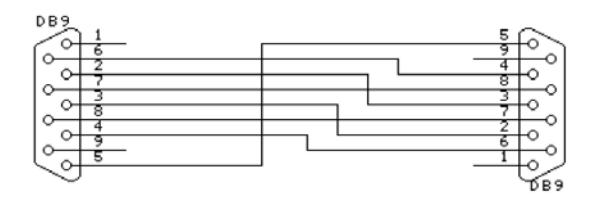

ร**ูปที่ 2.3** การเชื่อมต่อสัญญาณระหว่างหัวต่อ DB9

ตารางที่ 2.2 การเชื่อมต่อสัญญานระหว่างหัวต่อ DB9

| ขาของ DB9 หัวต่อแรก | ต่อกับ | ขาของ DB9 หัวต่อที่สอง |
|---------------------|--------|------------------------|
| 2                   |        | 3                      |
| 3                   |        | 2                      |
| 4                   |        | 1,6                    |
| 5                   |        | 5                      |
| 1,6                 |        | 4                      |
| 7                   |        | 8                      |
| 8                   |        | 7                      |

# 2.2 วิธีการคำนวณทางคณิตศาสตร์เพื่อหาค่าพารามิเตอร์ในการวิเคราะห์สเปกตรัม

ในโปรแกรมวิเคราะห์สเปกตรัมรังสีจะมีการคำนวณทางคณิตศาสตร์เพื่อหาค่าพารา มิเตอร์ต่างๆ ดังตัวอย่างต่อไปนี้

#### 2.2.1 Covell's Method

เป็นวิธีการในการคำนวณหาพื้นที่สุทธิใต้พีคโดยคำนวณค่าระดับแบ็กกราวนด์ภายใต้พีค เพื่อที่จะนำไปหักลบกับค่าจำนวนนับรวมของพีค หลักการคำนวณของ Covell's Method จะเริ่ม จากการหาตำแหน่ง Channel ที่มีค่าพีคสูงสุดซึ่งจะเป็นจุดศูนย์กลางของสเปกตรัม จากนั้นจะทำ การหาขอบเขตของสเปกตรัมโดยกำหนดขอบเขตทางด้านซ้ายและขวาของพีค ดังรูปที่ 2.4

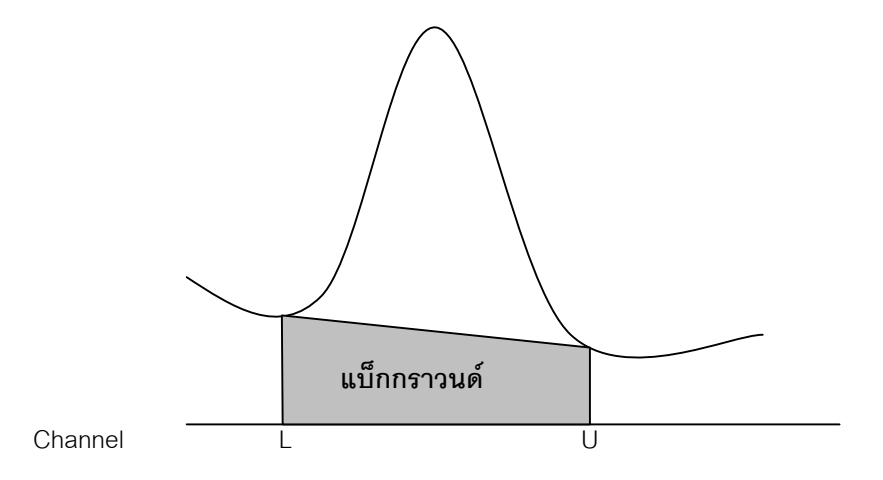

**รูปที่ 2.4** แสดงการคำนวณพื้นที่สุทธิใต้พีคโดยใช้การคำนวณแบบ Covell's Method

เมื่อหาขอบเขตได้แล้วนับค่า Count ในแต่ละ Channel รวมกันตั้งแต่ขอบเขตซ้ายไปจนถึง ขอบเขตขวาจะได้จำนวนนับรวมของพีคหรือ Integral Peak ดังสมการที่ 2.1

จากสมการดังกล่าวเป็นค่าพื้นที่สุทธิใต้พีคที่รวมเอาค่าพื้นที่แบ็กกราวนด์เอาไว้ด้วย ดังนั้น ถ้าต้องการหาเฉพาะเพียงค่าพื้นที่สุทธิใต้พีคต้องหักลบค่าแบ็กกราวนด์ออกไปดังสมการที่ 2.2

การคำนวณพื้นที่แบ็กกราวนด์ภายใต้พิคที่ต้องการหาได้จากสมการที่ 2.3

$$B = n(C_{L} + C_{U}) / 2 \qquad .....2.3$$

เมื่อ n เท่ากับจำนวน Channel ระหว่างพื้นที่ใต้พีค

C <sub>L</sub> เท่ากับค่า Count ที่ตำแหน่ง Channel ขอบเขตซ้าย

C <sub>u</sub> เท่ากับค่า Count ที่ตำแหน่ง Channel ขอบเขตขวา

ค่าที่ได้จากสมการ 2.3 เป็นค่าพื้นที่แบ็กกราวนด์ซึ่งได้จากค่าเฉลี่ยแบ็กกราวนด์ต่อหนึ่ง Channel คูณด้วยจำนวน Channel ทั้งหมดภายใต้พืคที่ต้องการ จากสมการ 2.1, 2.2 และ 2.3 นำ มารวมกันจะได้สมการที่ 2.4

$$A = G - B = \sum_{i=L}^{U} C_{i} - n(C_{L} + C_{U}) / 2 \qquad \dots 2.2$$

จากสมการ 2.4 จะสามารถหาค่าพื้นที่สุทธิใต้พีคได้จากการหักลบค่าแบ็กกราวด์ออกไป แต่ค่าที่ได้จากสมการนี้อาจได้ผลลัพธ์ไม่ตรงนักเนื่องจากการคำนวณค่าแบ็กกราวนด์ดังกล่าวอาจ ผิดพลาดได้เนื่องจากเป็นการประมาณค่าโดยใช้เพียงสองจุด ดังนั้นเพื่อเพิ่มความแม่นยำในการ คำนวณมากขึ้นเพิ่มเติมสมการเป็นสมการที่ 2.5 โดย ค่า m จะเป็นจำนวนจุดที่ประมาณค่า

$$A = G - B = \sum_{i=L}^{U} C_i - n \left[ \sum_{i=L-m}^{L} C_i + \sum_{i=U}^{U+m} C_i \right] / 2m \dots 2.5$$

้ค่าแบ็กกราวนด์เฉลี่ยต่อหนึ่ง Channel เท่ากับ

นอกจากนี้สำหรับสเปกตรัมรังสีแกมมาที่วัดด้วยหัววัดกึ่งตัวนำซึ่งฐานพีคค่อนข้างเรียบ สามารถใช้วิธีการคำนวณหาค่าเฉลี่ยแบ็กกราวนด์โดยนำค่า Count ที่ตำแหน่ง Channel ก่อน ขอบเขตซ้ายและค่า Count ที่ตำแหน่งหลังขอบเขตขวามารวมกันโดยให้ผลรวมจำนวน Channel มีค่าเท่ากับจำนวน Channel ตั้งแต่ขอบเขตซ้ายไปจนถึงขอบเขตขวาดังรูปที่ 2.5

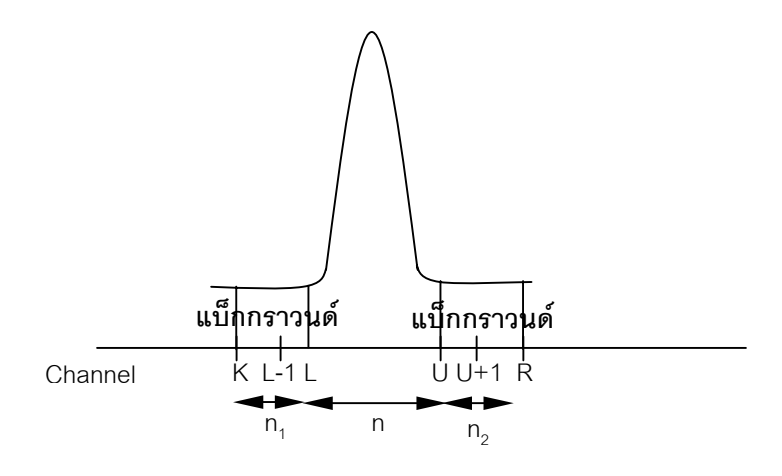

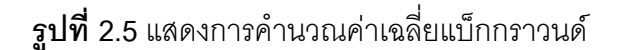

$$B = \sum_{i=K}^{L-1} C_i + \sum_{i=U+1}^{R} C_i \qquad .....2.7$$

จากสมการ 2.1,2.2 และ 2.7 จะได้สมการที่ 2.9

เมื่อ n เท่ากับจำนวน Channel ระหว่างพื้นที่ใต้พีคจาก L ถึง U

n₁ เท่ากับจำนวน Channel ก่อนขอบเขตซ้าย

n₂ เท่ากับจำนวน Channel หลังขอบเขตขวา

K ตำแหน่ง Channel แรกของแบ็กกราวนด์ก่อนขอบเขตซ้าย

R ตำแหน่ง Channel สุดท้ายของแบ็กกราวนด์หลังขอบเขตขวา

#### 2.2.2 การประมาณค่า FWHM

วิธีการในการประมาณค่า FWHM มีอยู่สองแบบ คือแบบ Interpolation กับแบบ Area / height ratio ดังแสดงในรูปที่ 2.6

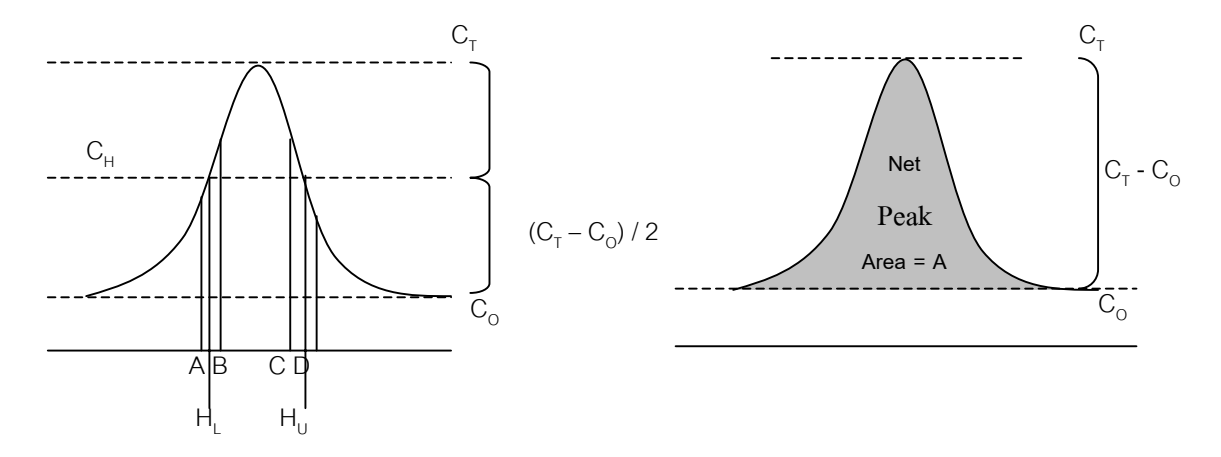

13

**รูปที่ 2.6** วิธีการการประมาณค่า FWHM ซ้าย: Interpolation ขวา: Area/height ratio

้วิธีการประมาณค่าแบบ Interpolation จะมีหลักการดังนี้

- ประมาณค่าความสูงของพีค C<sub>⊤</sub> ณ จุดยอดของพีค
- (2) หักลบค่า C<sub>τ</sub> ด้วยค่าจำนวนนับของแบ็กกราวนด์ C<sub>o</sub> ซึ่งเป็นค่าเฉลี่ยแบ็กกราวนด์ที่ ได้จากการคำนวณจากสมการ Covell Method
- (3) นำค่าที่หักลบแบ็กกราวนด์แล้วมาหารสองแล้วบวกเพิ่มค่า C<sub>o</sub> อีกครั้งจะได้ค่า จำนวนนับโดยประมาณ ณ ตำแหน่งครึ่งหนึ่งของความสูงพีค (C<sub>H</sub>)
- (4) หา Channel ทางด้านซ้ายของยอดพีคสองจุดที่มีค่าจำนวนนับใกล้เคียงกับค่า C<sub>H</sub> โดย Channel ที่มีจำนวนนับใกล้เคียงกับค่า C<sub>H</sub> แต่มีค่าน้อยกว่าให้กำหนด เป็น Channel A ส่วน Channel ที่มีจำนวนนับใกล้เคียงกับค่า C<sub>H</sub> แต่มีค่ามาก กว่าให้กำหนดเป็น Channel B ค่าจำนวนนับ ณ ตำแหน่ง A และ B จะกำหนด ให้เท่ากับ C<sub>A</sub> และ C<sub>B</sub> ตามลำดับ ค่า Channel ทางด้านซ้ายที่มีความสูงเท่ากับ ครึ่งหนึ่งของพีคจะมีค่าเท่ากับ

$$H_{L} = A + (C_{H} - C_{A}) / (C_{B} - C_{A})$$
 .....2.10

(5) ตำแหน่งของ Channel ทางด้านขวาที่มีความสูงเท่ากับครึ่งหนึ่งของพีคจะมีวิธี การหาเหมือนกับข้อ (ง) มีค่าเท่ากับ

$$H_{U} = C + (C_{C} - C_{H}) / (C_{C} - C_{D})$$
 .....2.11

(6) ค่าความต่างระหว่าง H<sub>u</sub> – H<sub>l</sub> จะเป็นค่า FWHM ในหน่วย Channel

วิธีการประมาณค่าแบบ area / height ratio จะสมมุติว่ารูปร่างของพีคเป็นแบบ Guassian ดังนั้นค่าความกว้างของพีคจะหาได้จากสมการ

 $FWHM = 0.939 \times A / (C_{T} - C_{O}) \qquad .....2.12$ 

เมื่อ A คือพื้นที่ของพีค C<sub>T</sub> คือความสูงของพีค C<sub>o</sub> คือความสูงของแบ็กกราวนด์

สมการที่ได้นี้มาจากการคำนวณและวิเคราะห์ทางสถิติของการแจกแจงข้อมูลแบบ Gaussian แต่ค่าที่ได้จากสมการนี้จะเป็นค่าประมาณที่ให้ผลไม่แม่นยำเท่ากับแบบ Interpolate แต่ให้ความรวดเร็วในการคำนวณมากกว่า

# 2.2.3 อัลกอริทึมในการค้นหาตำแหน่งกึ่งกลางพีค

ตำแหน่งกึ่งกลางพีคสามารถคำนวณได้จากค่า Channel และค่า Count เพื่อประมาณค่า ตำแหน่งของพลังงานรังสีแกมมา โดยหาจากสมการดังนี้

## 2.2.4 อัลกอริทึมในการหาสมการปรับเทียบพลังงาน [9], [10]

การหาสมการปรับเทียบพลังงานเป็นการหาความสัมพันธ์เชิงเส้นตรงระหว่าง Channel และพลังงาน เรียกว่าเส้นถดถอย (regression line) โดยมีรูปแบบสมการดังนี้

$$En. = a + b x Ch.$$
 .....2.14

$$b = \left[\sum En_{i} - a \times \sum Ch_{i}\right] / n$$
 .....2.16

En, คือ ค่าพลังงานของแต่ละพีค

- a คือ ค่าจุดตัดของสมการเส้นตรงบนแกน y
- b คือ ค่าความชั้น (Slope) ของเส้นตรง
- Ch. คือ ค่า Channel
- Ch<sub>i</sub> คือ ค่า Channel ของแต่ละพีค
- n คือ จำนวนยอดพีคที่ใช้ในการปรับเทียบพลังงาน

การหาสมการเส้นตรงเพื่อให้ได้เส้นถดถอยที่ดีที่สุดสำหรับทำนายค่าพลังงาน ณ ตำแหน่ง Channel นั้นๆ ใช้วิธีการกำลังสองน้อยที่สุด (The Least Square Method) จะได้เส้นตรงที่มีระยะ ห่างจากจุดต่างๆ ถึงเส้นถดถอยเป็นระยะทางที่สั้นที่สุดและเมื่อนำระยะห่างของแต่ละจุดจากเส้น ถดถอยมายกกำลังสองแล้วรวมกันจะได้ผลรวมที่มีค่าต่ำสุดจากความสัมพันธ์นี้หาค่า สัมประสิทธิ์สหสัมพันธ์ได้จากสมการดังนี้

SSTO = 
$$\sum En_i^2 - (\sum En_i)^2 / n$$
 .....2.17

SSR = 
$$\frac{\left[\sum Ch_{i} En_{i} - (\sum Ch_{i})(\sum En_{i}) / n\right]^{2}}{\sum Ch_{i}^{2} - (\sum Ch_{i})^{2} / n}$$
 .....2.18

$$R^2 = SSR / SSTO$$
 .....2.19

- SSR คือ ค่า Regression Sum of Squares
- R<sup>2</sup> คือ ค่าสัมประสิทธิ์สหสัมพันธ์ (Regression Coefficient)

#### 2.3 โปรแกรมวิเคราะห์สเปกตรัมรังสี

โปรแกรมที่ได้มีการพัฒนาบนเครื่องไมโครคอมพิวเตอร์เพื่อใช้ในงานวิเคราะห์ข้อมูล สเปกตรัมโดยทั่วไปได้แก่ QXAS, WINQXAS, SPEDAC, GANAAS และ GENIE2000 เป็นต้น โปรแกรมส่วนใหญ่มีความสามารถในการแสดงสเปกตรัมบนหน้าจอคอมพิวเตอร์ การวิเคราะห์ผล ของสเปกตรัมและการรายงานผลที่ได้จากการวิเคราะห์ โดยมีรายละเอียดดังนี้

Quantitative X-Ray Analysis System (QXAS) [11] เป็นโปรแกรมที่พัฒนาขึ้นโดย IAEA เพื่อใช้วิเคราะห์สเปกตรัมของรังสีเอกซ์ โดยรับข้อมูลจากเครื่องวิเคราะห์พลังงานแบบหลาย ช่อง เป็นโปรแกรมที่ทำงานบนระบบปฏิบัติการ MS DOS version 3.0 ขึ้นไปมีความสามารถใน การหาพื้นที่สุทธิใต้พีคในช่วงที่ต้องการทราบค่า (Selected ROI) , ปรับเทียบพลังงาน (Energy Calibration) เพื่อระบุชนิดและปริมาณของธาตุ โดยตัวโปรแกรมจะมีฐานข้อมูลพลังงานรังสีเอกซ์ (X-Ray Libraries) ไว้ใช้ประกอบการคำนวณเพื่อค้นหาชนิดของธาตุ

WinQXAS เป็นโปรแกรมที่พัฒนาจากโปรแกรม QXAS ให้สามารถใช้งานบน Microsoft Window ได้ โดยมีความสามารถของโปรแกรมเช่นเดียวกับโปรแกรม QXAS ดังรูปที่ 2.7

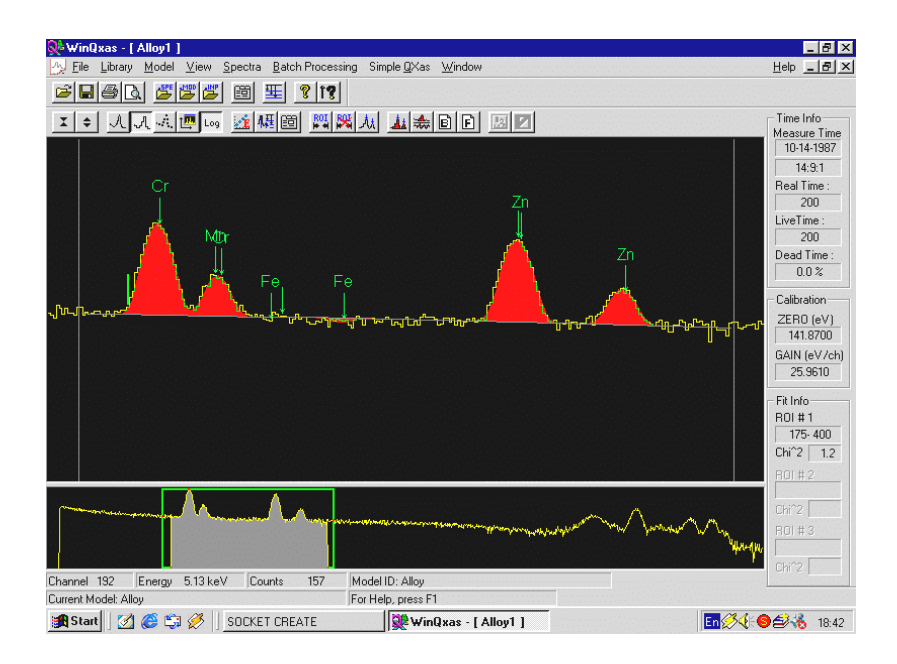

**รูปที่ 2.7** หน้าจอแสดงการทำงานของโปรแกรม WinQXAS

GANAAS (Gamma Spectrum Analysis, Activiity Calculations and Neutron Activatiion Analysis) [12] เป็นโปรแกรมที่พัฒนาขึ้นโดย IAEA เพื่อใช้วิเคราะห์สเปกตรัมจากข้อ มูลไฟล์ \*.SPE มาแสดงผลทางหน้าจอและมีความสามารถต่างๆ เช่น ประมาณค่า FWHM พื้นที่ สุทธิใต้พีค และ คำนวณค่าความแรงรังสีเพื่อแสดงผลทางด้านปริมาณ (Quantity) โดยโปรแกรม จะนำรายการไอโซโทปที่เก็บไว้ในฐานข้อมูล (Libraries) มาใช้ในการคำนวณ และมีการคำนวณ ของ Neutron Activation Analysis ซึ่งสามารถวิเคราะห์หาชนิดไอโซโทปและความเข้มข้นใน หน่วย 1 ในล้านส่วน (ppm) ได้ ปรับเทียบค่าพลังงาน และ ปรับเทียบ FWHM นอกจากนี้มีส่วน ของ Nuclide Library Manager ซึ่งสามารถแก้ไขเพิ่มเติมรายการในฐานข้อมูลได้

Genie-2000 [13] เป็นโปรแกรมที่ทำงานบนระบบปฏิบัติการ Windows 95 หรือ Windows NT พัฒนาโดยบริษัท Canberra โดยจะทำงานร่วมกับ MCA DSA เป็นอุปกรณ์ที่รวม เครื่องวัดทางนิวเคลียร์ได้แก่ เครื่องวิเคราะห์พลังงานแบบหลายช่อง ดิจิตอลซิกแนลโปรเซสเซอร์ (DSP) แหล่งจ่ายไฟฟ้าแรงดันสูง (high voltage power supply ; HVPS) จึงเป็นทั้งระบบวัดและ ระบบวิเคราะห์รังสีแกมมา เช่น หาค่าพลังงานของจุดกึ่งกลางพีค, ประมาณค่า FWHM, พื้นที่สุทธิ ใต้พีค, ปรับเทียบค่าประสิทธิภาพ, ปรับเทียบค่าพลังงาน, คำนวณหาค่าประสิทธิภาพของระบบ วัด และ Gaussian Ratio เป็นต้น

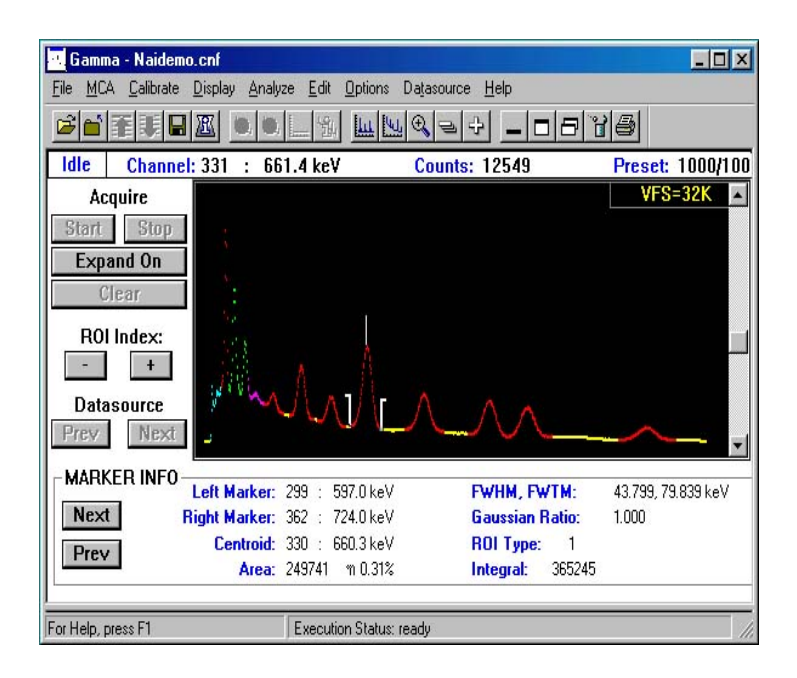

ร**ูปที่ 2.8** หน้าจอแสดงการทำงานของโปรแกรม Genie-2000

#### 2.4 การพัฒนาโปรแกรมทำงานบนพ็อกเก็ตพีซี

การพัฒนาโปรแกรมบนพ็อกเก็ตพีซีจะทำการเขียนโปรแกรมในเครื่องไมโครคอมพิวเตอร์ ก่อนแล้วจึงคอมไพล์ (Compile) โปรแกรมนั้นลงบนพ็อกเก็ตพีซี ซึ่งการเขียนโปรแกรมเพื่อใช้งาน กับพ็อกเก็ตพีซีนั้นจะต้องมีเครื่องมือช่วยในการพัฒนาตัวอย่างเช่น Microsoft eMbedded Visual Tools 3.0 สามารถจะพัฒนาโปรแกรมทำงานบนพ็อกเก็ตพีซีได้ทั้งโปรแกรมภาษา eMbedded Visual Basic และ โปรแกรมภาษา eMbedded Visual C++ สามารถรันโปรแกรม กับพ็อกเก็ตพีซีจำลอง (Emulator) หรือ พ็อกเก็ตพีซีได้โดยตรง โดยโปรแกรมภาษา eMbedded Visual Basic เป็นโปรแกรมที่ใช้งานง่ายมีลักษณะรูปแบบโปรแกรมคล้ายกับโปรแกรมภาษา Visaul Basic การรันโปรแกรมโปรแกรมภาษา eMbedded Visual Basic บนพ็อกเก็ตพีซีจะใช้ เวลาในการประมวลผลและแสดงผลช้ากว่า eMbedded Visual C++

งานวิจัยนี้ได้เลือกพัฒนาโปรแกรมทำงานบนพ็อกเก็ตพีซีด้วยโปรแกรมภาษา eMbedded Visual Basic ซึ่งใช้งานกับพ็อกเก็ตพีซีระบบปฏิบัติการ Windows Mobile 2002 ลักษณะ โปรแกรมจะมีแบบฟอร์มเปล่าสามารถเลือก object ลงบนแบบฟอร์มดังกล่าวซึ่งแต่ละ object จะมีคุณสมบัติและการทำงานแตกต่างกัน เช่น Command Button, List Box, Combo Box และ Picture Box เป็นต้น จากนั้นจึงเขียน Source Code เพื่อควบคุมการทำงานของแต่ละ object โดย ผู้ใช้โปรแกรมสามารถเพิ่มแบบฟอร์มได้

| 📓 NORMs_                      | Analyzer - Microsoft eMbedded Visual Basic [design]                                                  |                                |
|-------------------------------|----------------------------------------------------------------------------------------------------|--------------------------------|
| <u>E</u> lle <u>E</u> dit ⊻je | w <u>Project</u> F <u>o</u> rmat <u>D</u> ebug <u>R</u> un <u>T</u> ools <u>W</u> indow <u>H</u> elp |                                |
| 🍖 - 🚅                         | 📓 🐰 🖻 💼 🦛 🕫 🖓 🖡 📔 Pocket PC 2002 - 😻 😭 🐕 🛠 🕂 0, 405                                                  | 3 <sup>14</sup> 8445 × 6570    |
| ×                             | S NODVic Applyzer, Ermitiain (Form)                                                                  | Project - NORMs_Analyzer 🗙     |
| General                       |                                                                                                    |                                |
|                               | NORMs Analyzer                                                                                       | bit tiophte the shares (tiopht |
|                               | Enter ROI                                                                                            | E S Forms                      |
| $> \mathbf{A}$                | From Ch. >>                                                                                          | - G. FrmCurveEcal (FrmCu       |
| abi [**]                      | ListROT                                                                                              | FrmECal (FrmECal.eb            |
|                               |                                                                                                    | G FrmIsotope (FrmIsot          |
| _ ∾                           |                                                                                                    | L FrmPeak (FrmPeak e           |
| • 📑                           |                                                                                                    | FrmSettings (FrmSet            |
| ETH ALM                       | Cancel                                                                                               | 😟 🚞 Modules                    |
|                               |                                                                                                    | < >                            |
| 10                            |                                                                                                    | Properties - ErmMain           |
| 🙉 m                           |                                                                                                    |                                |
|                               | ·····                                                                                                | FrmMain Form                   |
|                               |                                                                                                    | Alphabetic Categorized         |
| يد 🔐                          | Zoom Option                                                                                          | (Name) FrmMain 🔺               |
|                               | Plot In Out ^ v < > ROI                                                                              | AutoRedraw False               |
|                               |                                                                                                    | BackColor U &H800000           |
|                               | File Comm                                                                                            | Cantion NORMs Analyz           |
| Immediate                     | X                                                                                                    | CipControls True               |
|                               |                                                                                                    | ControlBox False               |
|                               |                                                                                                    | DrowAlada 12 Conv Dor          |
|                               |                                                                                                    | (Name)                         |
|                               |                                                                                                    | Returns the name used in code  |
|                               |                                                                                                    | juo identity an object.        |

**รูปที่ 2.9** หน้าจอการทำงานของโปรแกรมภาษา eMbedded Visual Basic

#### บทที่ 3

# โปรแกรมวิเคราะห์สเปกตรัมรังสีแกมมาบนพ็อกเก็ตพีซี

### 3.1 การทำงานของโปรแกรมวิเคราะห์สเปกตรัมรังสีแกมมาบนพ็อกเก็ตพีซี

โปรแกรมวิเคราะห์สเปกตรัมรังสีแกมมาบนพ็อกเก็ตพีซีได้รับการพัฒนาด้วยโปรแกรมภาษา emBeded Visual Basic โดยทำการเขียนโปรแกรมในเครื่องไมโครคอมพิวเตอร์แล้วคอมไพล์ โปรแกรมนั้นลงบนพ็อกเก็ตพีซีที่ทำงานบนระบบปฏิบัติการ Windows CE 3.0 จนถึง Windows Mobile 2003

ใปรแกรมวิเคราะห์สเปกตรัมรังสีแกมมาบนพ็อกเก็ตพีซีมีส่วนประกอบหลักได้แก่

- 1. ส่วนรับและบันทึกข้อมูล
- 2. ส่วนแสดงผล
- 3. ส่วนคำนวณและวิเคราะห์ผล

เมื่อพิจารณาตามลำดับการทำงานของโปรแกรมเริ่มจากส่วนรับและบันทึกข้อมูลคือการรับข้อ มูลสเปกตรัมผ่านพอร์ตอนุกรมจากเครื่องวิเคราะห์พลังงานแบบหลายช่องจากนั้นแปลงข้อมูลที่ได้เป็น ไฟล์ ASCII (American Standard Code for Information Interchange) แล้วบันทึกผลลงบนพ็อกเก็ต พีซีโดยที่ผู้ใช้สามารถเลือกตำแหน่งการจัดเก็บลงบนหน่วยความจำพ็อกเก็ตพีซี (Main memory) หรือ การ์ดหน่วยความจำ (SD หรือ MMC Card) ได้

ในส่วนของการแสดงผล โปรแกรมสามารถแสดงผลสเปกตรัมโดยตรงหลังจากรับข้อมูล สเปกตรัมจากเครื่องวิเคราะห์พลังงานแบบหลายช่องหรือแสดงผลจากไฟล์สเปกตรัมที่บันทึกไว้ สามารถขยายภาพสเปกตรัมและเลื่อนตำแหน่งแสดงสเปกตรัมเพื่อพิจารณาสเปกตรัมตำแหน่งอื่น รวมถึงแสดงผลกราฟและสมการปรับเทียบพลังงานจากการปรับเทียบพลังงานหรือจากข้อมูลการปรับ เทียบพลังงานที่บันทึกไฟล์ไว้

ในส่วนการคำนวณและการวิเคราะห์ผลโดยโปรแกรมที่พัฒนาขึ้นใช้วิธีการคำนวณทาง คณิตศาสตร์เพื่อหาค่าพารามิเตอร์ต่าง ๆ โดยสามารถค้นหาตำแหน่งพีค, หาจำนวนนับรวมของพีค หา พื้นที่สุทธิใต้พีค, หาจุดกึ่งกลางพีค, ประมาณค่า FWHM, ปรับเทียบพลังงาน, สมการปรับเทียบพลัง งาน แล้วบันทึกข้อมูลการปรับเทียบพลังงานลงบนพ็อกเก็ตพีซีหรือการ์ดหน่วยความจำ พร้อมทั้งระบุ ชนิดของสารไอโซโทปรังสีในสิ่งแวดล้อมโดยการนำฐานข้อมูลมาเปรียบเทียบ ซึ่งฐานข้อมูลดังกล่าวมี รูปแบบการเก็บข้อมูลเป็น Text file สามารถสร้างฐานข้อมูลหรือแก้ไขฐานข้อมูลได้โดยการป้อนตัว อักษรและตัวเลขในไฟล์ข้อมูลได้โดยตรงบนพ็อกเก็ตพีซีหรือบนไมโครคอมพิวเตอร์ได้

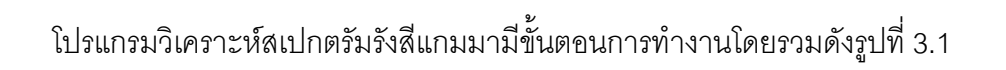

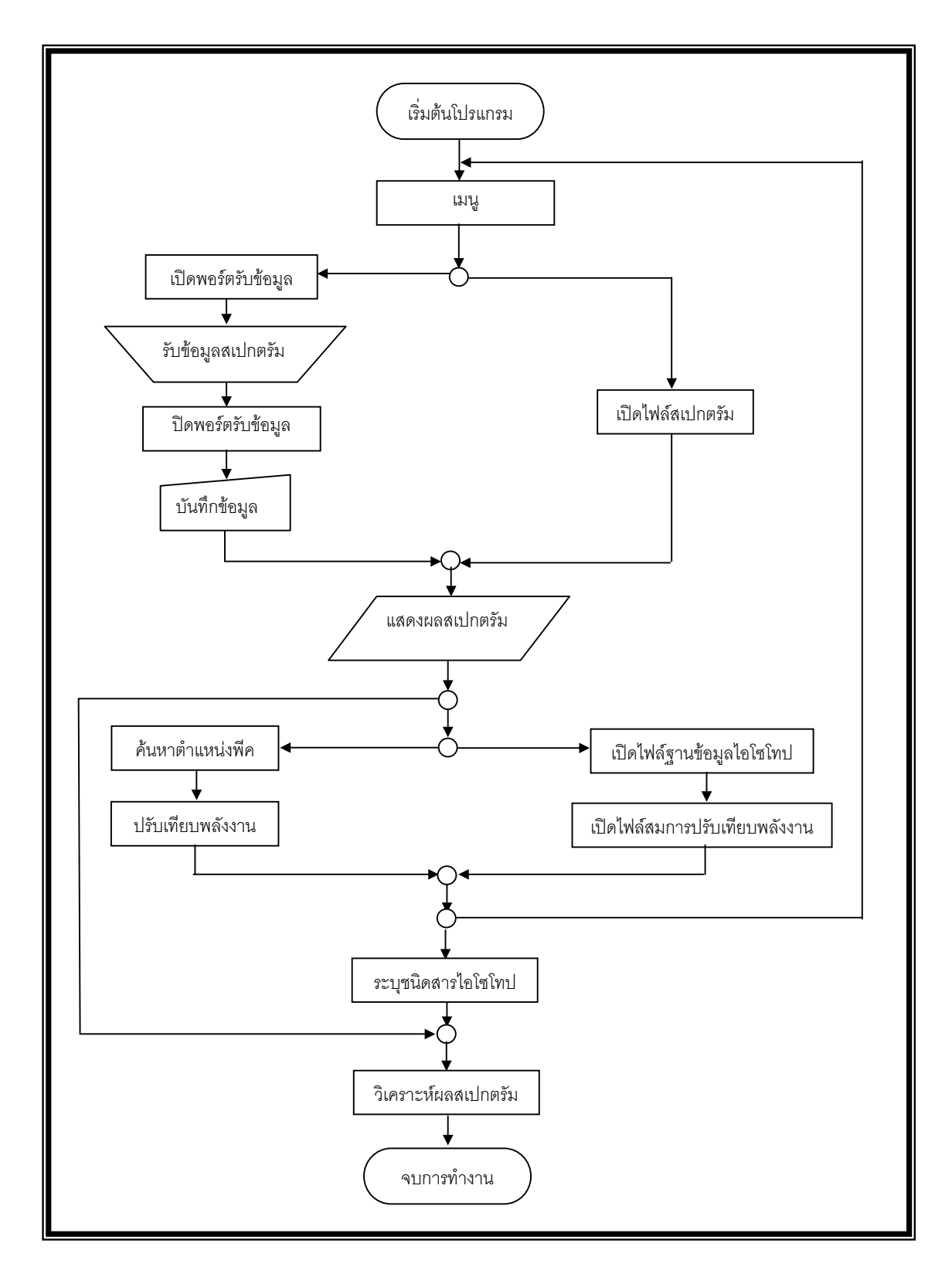

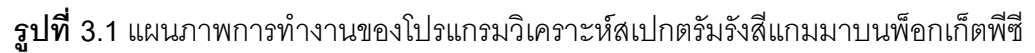

### 3.2 การรับและบันทึกข้อมูลสเปกตรัม

ในการพัฒนาอุปกรณ์ส่งผ่านข้อมูลระหว่างเครื่องวิเคราะห์พลังงานแบบหลายช่องกับ พ็อกเก็ตพีซีนั้นจะใช้นัลโมเด็มในการส่งข้อมูล ดังรูปที่ 3.2 โดยโปรแกรมจะรับข้อมูลการสื่อสารแบบ อะซิงโครนัส (Asynchronous communication) ผ่านพอร์ตอนุกรม

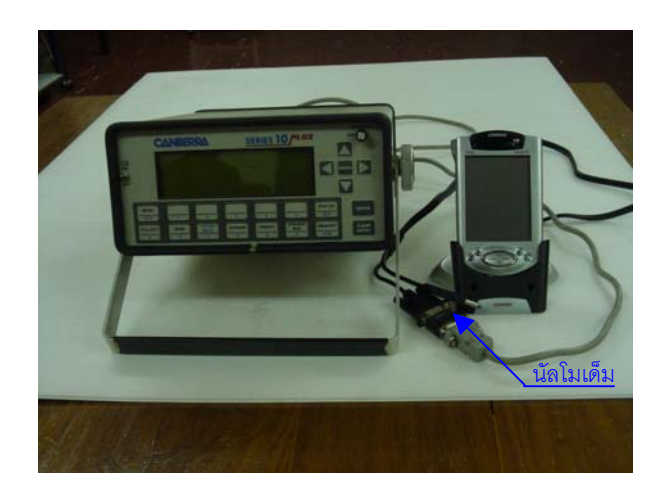

**รูปที่ 3.2** ภาพการส่งผ่านข้อมูลผ่านสายนัลโมเด็ม

นัลโมเด็มจะทำหน้าที่เชื่อมต่อการสื่อสารระหว่างพอร์ตอนุกรมของสายส่งผ่านข้อมูลเครื่อง วิเคราะห์พลังงานแบบหลายช่องกับสาย Hot Sync. ของเครื่องพ็อกเก็ตพีซีทำให้สามารถส่งผ่านข้อมูล จากเครื่องวิเคราะห์พลังงานแบบหลายช่องไปสู่พ็อกเก็ตพีซีได้

# 3.2.1 วิธีการรับข้อมูลจากเครื่องวิเคราะห์พลังงานแบบหลายช่อง

เมื่อเชื่อมต่อนัลโมเด็มระหว่างเครื่องวิเคราะห์พลังงานแบบหลายช่องกับพ็อกเก็ตพีซี จะกำหนดค่าสำหรับการสื่อสารผ่านพอร์ต โดยพิจารณาการป้อนค่านี้ให้ตรงกับค่าสำหรับการสื่อสาร ผ่านพอร์ตที่ตั้งไว้จากเครื่องวิเคราะห์พลังงานแบบหลายช่อง

3.2.1.1 **เปิดพอร์ตข้อมูล** เริ่มต้นเปิดโปรแกรมผู้ใช้งานเลือกเมนู Comm/Connect โปรแกรมจะแสดงหน้าต่าง Properties โดยแสดง Combo Box ที่มีค่า Com Port, Speed (Bits Per Second) , Data Bits, Parity,Stop Bits ซึ่งโปรแกรมจะสั่งการให้ Combo Box แสดงค่าค่าตัวเลข ทุกค่าที่กำหนดไว้ในโปรแกรมเพื่อให้ผู้ใช้เลือก เมื่อผู้ใช้เลือกค่า Properties เสร็จเรียบร้อยแล้วกดปุ่ม OK โปรแกรมจะกำหนดให้ค่าการเปิดพอร์ตมีค่าความจริงเป็นจริง โดยนำตัวเลขจาก Combo Box ที่เลือกไปกำหนดค่า Comport และ ค่า Properties ในการสื่อสารผ่านพอร์ตอนุกรม ดังรูป

| 윤 Apirak Analyzer              |             |
|--------------------------------|-------------|
| Left: Area:                    |             |
| Ctroid: FWHM :                 | Channel     |
| Channel : Count :<br>Isotope : |             |
| Energy: ke¥                    |             |
|                                |             |
|                                |             |
|                                |             |
| Connect nnel                   |             |
| Plot Disconnect > I            | nt P.S. ROI |
| File Comm View Spectrum        | Library 🕅 📥 |

ร**ูปที่** 3.3 แสดงการเลือกเมนูเพื่อเปิดพอร์ตและรูปแบบหน้าต่าง Properties บนพ็อกเก็ตพีซี

3.2.1.2 **รับข้อมูล** เมื่อมีการกดปุ่มส่งข้อมูลจากเครื่องวิเคราะห์พลังงานแบบหลาย ช่องโปรแกรมจะเข้าทำงานในเหตุการณ์ OnComm โดยให้ตัวแปรชนิด String Array 1 มิติ วนรับค่า อักขระจากเครื่องวิเคราะห์พลังงานแบบหลายช่องที่ส่งข้อมูลทีละบิตเป็นรหัส ASCII จนการส่งข้อมูล ชุดสุดท้ายเสร็จสิ้น โปรแกรมจะสิ้นสุดการรับค่าและออกจากเหตุการณ์ OnComm ลักษณะจำนวน อักขระต่อชุดจะมีค่าแตกต่างกันตามการตั้งค่าอัตราการส่งข้อมูล (Baud Rate) และตัวแปร String Array 1 มิติ จะถูกเก็บค่าไว้ในหน่วยความจำชั่วคราวของพ็อกเก็ตพีซี

3.2.1.3 **ปิดพอร์ตข้อมูล** เมื่อการส่งข้อมูลเสร็จสิ้นปิดพอร์ตข้อมูลโดยผู้ใช้งานเลือก เมนู Comm/Disconnect โปรแกรมจะกำหนดให้ค่าการเปิดพอร์ตมีค่าความจริงเป็นเท็จ หากผู้ใช้ไม่ได้ สั่งปิดพอร์ตแล้วสั่ง Connect เพื่อรับข้อมูลครั้งต่อไปโปรแกรมจะสั่งปิดพอร์ตครั้งล่าสุดโดยกำหนดให้ ค่าการเปิดพอร์ตมีค่าความจริงเป็นเท็จเพื่อป้องกันการเปิดพอร์ตซ้ำ

#### 3.2.2 การบันทึกข้อมูลสเปกตรัมในพ็อกเก็ตพีซี

โปรแกรมสามารถบันทึกข้อมูลสเปกตรัมได้ 2 วิธี คือ

- รับข้อมูลสเปกตรัมจากเครื่องวิเคราะห์พลังงานแบบหลายช่องโดยตรงแล้วแปลงรูป แบบของข้อมูลที่ได้มาบันทึกค่าเป็น Text File
- 2.คัดลอก Text File ที่มีรูปแบบของข้อมูลสเปกตรัมเป็นค่า Count 1 ค่า ต่อ 1 บรรทัด มาเก็บไว้ในหน่วยความจำของพ็อกเก็ตพีซี
- โดยมีรายละเอียดการทำงานของโปรแกรมดังนี้

3.2.2.1 บันทึกข้อมูลจากเครื่องวิเคราะห์พลังงานแบบหลายช่อง หลังรับข้อมูล จากเครื่องวิเคราะห์พลังงานแบบหลายช่องครบแล้ว เมื่อกดปุ่ม "Plot" โปรแกรมจะแปลงรูปแบบของ ชุดอักขระจากหน่วยความจำชั่วคราวใหม่ให้เป็นรูปแบบมาตรฐานเพื่อนำเอาเฉพาะค่า Count เก็บไว้ที่ ตัวแปร Array 1 มิติ ซึ่งอยู่ในหน่วยความจำชั่วคราวของพ็อกเก็ตพีซีจากนั้นโปรแกรมจะนำค่า Count ทุกค่ามาเปรียบเทียบหาค่า Count ที่มากที่สุดไว้สำหรับการใช้งานในขั้นตอนอื่น ข้อมูลค่า Count ทุก ค่าจะถูกบันทึกลงบนพ็อกเก็ตพีซีค่า Count 1 ค่าต่อ 1 บรรทัดในรูปแบบของ Text File โดยตั้งชื่อไฟล์ นามสกุล txt (\*.txt) ให้ผู้ใช้งานสามารถตั้งชื่อไฟล์และกำหนดตำแหน่งในการจัดเก็บได้ ควรเลือก บันทึกข้อมูลในการ์ดหน่วยความจำเพื่อให้ข้อมูลไม่สูญหายในกรณีที่แบตเตอรี่ของพ็อกเก็ตพีซีหมด

| 赶 Pocket Word         | <b>4</b> € 1:03 | •     |
|-----------------------|-----------------|-------|
| 0                     |                 |       |
| 24                    |                 | =     |
| 905                   |                 |       |
| 1532                  |                 |       |
| 1550                  |                 |       |
| 1505                  |                 |       |
| 1464                  |                 |       |
| 1358                  |                 |       |
| 1350                  |                 |       |
| 1318                  |                 |       |
| 1347                  |                 |       |
| 1363                  |                 |       |
| 1268                  |                 |       |
| 1258                  |                 |       |
| 1253                  |                 |       |
| 1343                  |                 |       |
| 1260                  |                 |       |
| New Edit View Tools 📬 | Ē               | _^ 12 |

**รูปที่ 3.4** รูปแบบการบันทึกข้อมูลค่า Count เป็น Text File

3.2.2.2 **บันทึกข้อมูลโดยคัดลอก** Text File มาไว้บนพ็อกเก็ตพีซี โดยนำไฟล์ที่มี

รูปแบบของข้อมูลสเปกตรัมเป็นค่า Count 1 ค่า ต่อ 1 บรรทัดมาเก็บไว้ในหน่วยความจำของพ็อกเก็ต พีซีหรือการแปลงรูปแบบไฟล์สเปกตรัมที่จัดเก็บในโปรแกรมอื่นให้อยู่ในรูปของ Text File ที่มีรูปแบบ ของข้อมูลเป็นค่า Count 1 ค่า ต่อ 1 บรรทัดแล้วคัดลอกไฟล์นั้นลงบนพ็อกเก็ตพีซี เช่น โปรแกรม Genie-2000 จัดเก็บไฟล์สเปกตรัมในรูปของ SpeedDial File แล้วสามารถแปลงเป็น TKA File ซึ่งมีรูป แบบไฟล์ที่บันทึกค่า Count ไว้ บรรทัดละ 1 ค่าดังรูปที่ 3.5

| File Edit   | View In: | sert Form                   | at Help |            |                            | الكارك |
|-------------|----------|-----------------------------|---------|------------|----------------------------|--------|
| 🗅 🚔         | 8 8      | à #4                        | X 🖻 🛍 🗠 | <b>B</b> 9 |                            |        |
| 1464        |          |                             |         |            |                            |        |
| 1419        |          |                             |         |            |                            |        |
| 1515        |          |                             |         |            |                            |        |
| 1490        |          |                             |         |            |                            |        |
| 1520        |          |                             |         |            |                            |        |
| 1560        |          |                             |         |            |                            |        |
| 1830        |          |                             |         |            |                            |        |
| 1976        |          |                             |         |            |                            |        |
| 2398        |          |                             |         |            |                            |        |
| 2966        |          |                             |         |            |                            |        |
| 3608        |          |                             |         |            |                            |        |
| 4709        |          |                             |         |            |                            |        |
| 6038        |          |                             |         |            |                            |        |
| 7310        |          |                             |         |            |                            |        |
| 8870        |          |                             |         |            |                            |        |
| 9513        |          |                             |         |            |                            |        |
| 10164       |          |                             |         |            |                            |        |
| 10108       |          |                             |         |            |                            |        |
| 0210        |          |                             |         |            |                            | <br>   |
| For Help, p | ress F1  |                             |         |            |                            | NUM    |
| *           |          | Ra-226<br>TKA File<br>19 KB |         |            | Th232<br>TKA File<br>18 KB |        |

**รูปที่3**.5 รูปแบบการบันทึกข้อมูลค่า Count ชนิด TKA File

จากนั้นทำการแปลงไฟล์ TKA File โดยใช้คำสั่ง Rename บนไมโครคอมพิวเตอร์เปลี่ยนนาม สกุลให้เป็น \*.txt เพื่อให้พ็อกเก็ตพีซีสามารถอ่านค่าไฟล์นี้ได้เมื่อสั่งคัดลอกไฟล์ดังกล่าวลงบนพ็อกเก็ต พีซี

# 3.3 การแสดงผลสเปกตรัมบนพ็อกเก็ตพีซี

พ็อกเก็ตพีซีแสดงผลสเปกตรัมที่หน้าจอโดยการนำค่า Count ที่เก็บไว้ในหน่วยความจำชั่ว คราวของพ็อกเก็ตพีซีมาพล๊อตจุดบน Picture Box และวาดเส้นแกน x เพื่อแสดงค่าตำแหน่ง Channel
หลังจากรับข้อมูลจากเครื่องวิเคราะห์พลังงานแบบหลายช่องการแสดงผลสเปกตรัมโปรแกรม จะแสดงผลเมื่อผู้ใช้กดปุ่ม "Plot" โดยการพล็อตจุดจะกำหนดให้แกน y เป็นค่า Count และ แกน x เป็น ตำแหน่ง Channel โดยพล็อตค่า Count ทุกจุดตามลำดับ Channel ดังรูปที่ 3.6

| ह Apirak Anal                       | 🐉 Apirak Analyzer |         |      |       |  |  |  |  |
|-------------------------------------|-------------------|---------|------|-------|--|--|--|--|
| Left :                              | Area :            |         |      |       |  |  |  |  |
| Right :                             | Integral          | :       |      |       |  |  |  |  |
| Ctroid:                             | FWHM :            |         | Cha  | nnel  |  |  |  |  |
| Channel :                           | Count :           |         |      |       |  |  |  |  |
| Isotope :                           |                   |         |      |       |  |  |  |  |
| Energy :                            | ke¥               |         |      |       |  |  |  |  |
|                                     |                   |         |      |       |  |  |  |  |
| :                                   |                   |         |      |       |  |  |  |  |
|                                     |                   |         |      |       |  |  |  |  |
|                                     |                   |         |      |       |  |  |  |  |
| 4.000                               |                   |         |      |       |  |  |  |  |
| line in                             |                   |         |      |       |  |  |  |  |
| Marine in                           | i .               |         | _    | - 1 I |  |  |  |  |
| 0 500 1000 1                        | 500 2000 25       | 00 3000 | 3500 | 4000  |  |  |  |  |
| Zoom –                              | Channel           |         |      |       |  |  |  |  |
| Plot In Out Rol                     | II < >            | Int     | P.S. | ROI   |  |  |  |  |
| File Comm View Spectrum Library 🕅 🔺 |                   |         |      |       |  |  |  |  |

**รูปที่3**.6 ภาพแสดงผลสเปกตรัมโปรแกรมบนหน้าจอพ็อกเก็ตพีซี

โดยมีรายละเอียดการทำงานของโปรแกรมดังนี้

(1) กำหนดมาตราส่วนแกน x บน Picture Box โปรแกรมจะแสดงค่า Channel ตาม จำนวน Channel ที่รับมาจากเครื่องวิเคราะห์พลังงานแบบหลายช่อง โดยกำหนด Properties ของ Picture Box ซึ่งเรียกว่า ScaleWidth ให้สอดคล้องกับจำนวน Channel

(2) กำหนดมาตราส่วนแกน y บน Picture Box โปรแกรมจะแสดงค่า Count ตามค่า Count ที่มากที่สุด (Maximum Count) โดยกำหนด Properties ของ Picture Box คือ ScaleHeight ให้ สอดคล้องกับค่า Maximum Count เพื่อให้สัดส่วนการแสดงผลของ Spectrum บนหน้าจอมีขนาด เหมาะสม (3) วาดเส้นแกน x พร้อมทั้งแบ่งเส้นแกนหลักและแกนรอง โปรแกรมจะวาดเส้นตรง บน Picture Box และวาดเส้นแกนหลักและแกนรองโดยเส้นแกนหลักจะแบ่งระยะทุกๆ 500 Channel เส้นแกนรองจะแบ่งระยะทุกๆ 100 Channel

(4) พล็อตจุดค่า Count โปรแกรมจะนำค่า Count ทีละค่ามาพล็อตจุดโดยกำหนดค่า Count เป็นพิกัดตามแกน Y ค่า Count ค่าแรกจะตรงกับตำแหน่งที่ 0 บนแกน X (Channel 0) ค่า Count ถัดไปจะตรงกับการเพิ่มตำแหน่งบนแกน X ทีละ 1 ค่า จนครบตามจำนวน Channel

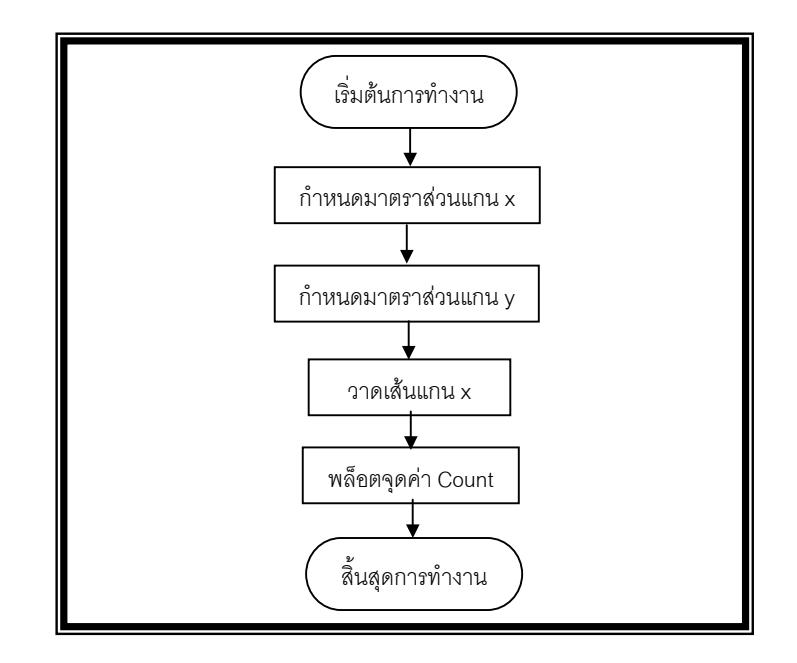

**รูปที่3.7** ขั้นตอนการแสดงผลสเปกตรัม

ข้อมูลที่เก็บไว้ในหน่วยความจำพ็อกเก็ตพีซีสามารถใช้ได้ทั้งข้อมูลที่ได้มาจากการบันทึกโดย ตัวโปรแกรมเองหรือข้อมูลที่ได้มาจากโปรแกรมอื่นโดยการแปลงข้อมูลสเปกตรัมนั้นเป็น Text File ก่อน แล้วบันทึกลงในหน่วยความจำของพ็อกเก็ตพีซี การใช้งานโดยกดเลือกเมนู Open / Spectrum จากนั้น เลือกชื่อไฟล์สเปกตรัมที่ต้องการ โดยมีรายละเอียดดังนี้

(1) แสดงรายการไฟล์ให้ผู้ใช้เลือก เมื่อกดเลือกเมนู Open/ Spectrum โปรแกรมจะเรียก ใช้ CommonDialog Control เพื่อแสดงหน้าต่างรายการไฟล์ให้ผู้ใช้งานเลือกไฟล์ที่ต้องการดังรูปที่ 3.8 (2) อ่านค่าจากไฟล์ที่เลือก เมื่อผู้ใช้เลือกไฟล์ที่ต้องการโปรแกรมจะเปิดไฟล์ดังกล่าวเพื่อ อ่านค่า Count ทีละบรรทัดมาเก็บค่าไว้ในตัวแปร Array 1 มิติ จนถึงบรรทัดสุดท้ายของไฟล์ (End Of File)

(3) หาค่า Count มากที่สุด (Maximum Count) โปรแกรมจะนำค่า Count ทุกค่ามาเปรียบ เทียบทีละค่าตั้งแต่ตำแหน่ง Channel แรก จนถึง ตำแหน่ง Channel สุดท้าย เพื่อหาค่า Count ที่มากที่ สุดโดยกำหนดเงื่อนไขให้ตัวแปรเก็บค่า Count ณ Channel ถัดไปหากค่า Count ณ Channel นั้นมีค่า มากกว่าค่า Count ณ Channel เดิม เมื่อได้ค่า Count มากที่สุดจะนำค่านี้มาใช้กำหนดสัดส่วนสเกล บนแกน y (Count)

| 🏂 NORMs Analy    | NORMs Analyzer |           |   |  |  |
|------------------|----------------|-----------|---|--|--|
| Open             |                |           |   |  |  |
| Folder: Spectrum | n 🔻            | Cancel    |   |  |  |
| Type: Text file  | (*.txt)        | ,         | • |  |  |
| Name 🔺           | Folder         | Date      | • |  |  |
| 🗳 Cs-137andC     | Spectrum       | 11/16 3:4 |   |  |  |
| Cs-137HPGe       | Spectrum       | 11/15 8:2 |   |  |  |
| GetCount         | Spectrum       | 9/20 2:42 | ╞ |  |  |
| 🛱 Ra-226HPGe     | Spectrum       | 11/16 3:4 |   |  |  |
| 📆 TalUranium     | Spectrum       | 9/23 8:02 | _ |  |  |
| 🔂 Th232HPGe      | Spectrum       | 11/16 8:3 |   |  |  |
| 🛍 unknow 1HP     | Spectrum       | 12/8 8:26 |   |  |  |
| 🗓 unknow2HP      | Spectrum       | 12/8 8:26 | • |  |  |
| ◀ Ⅲ              |                | •         |   |  |  |
|                  |                |           | • |  |  |

**รูปที่ 3.8** การแสดงรายการไฟล์โดย CommonDialog Control

(4) แสดงผลสเปกตรัม รายละเอียดเช่นเดียวกับขั้นตอนการแสดงผลสเปกตรัมบนพ็อกเก็ต

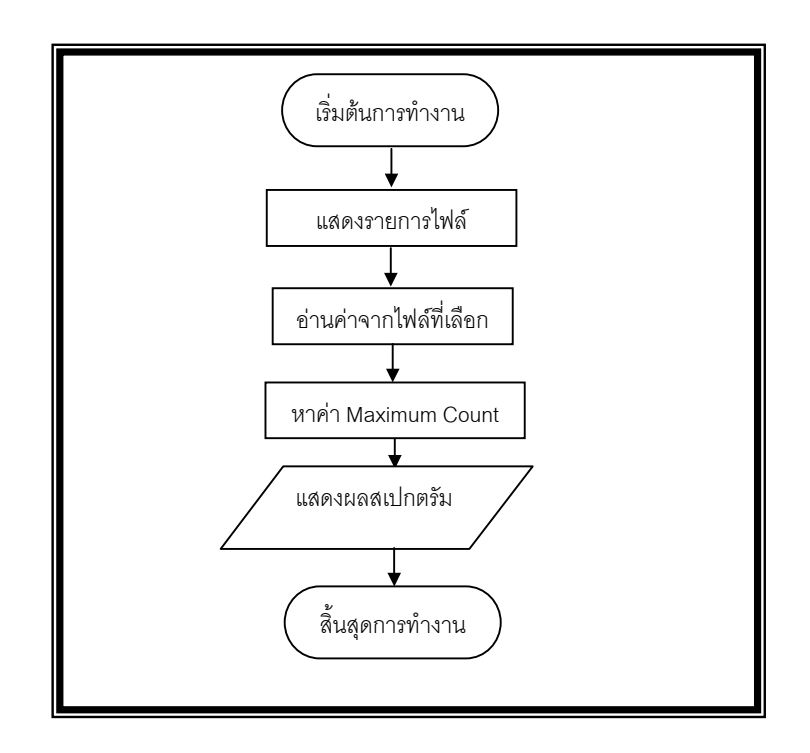

**รูปที่** 3.9 ขั้นตอนการแสดงผลสเปกตรัมจากข้อมูลที่เก็บไว้ในหน่วยความจำพ็อกเก็ตพีซี

เมื่อแสดงผลสเปกตรัมผู้ใช้เลือกตำแหน่งที่ต้องการขยายภาพสเปกตรัมโดยใช้ปากกา Stylus กดลงบนหน้าจอพ็อกเก็ตพีซีบริเวณที่ต้องการขยายภาพสเปกตรัม โปรแกรมจะรับค่าพิกัด x, y บน Picture Box ตามตำแหน่งที่กดแล้ววาดเส้นตรงแสดง Cursor พร้อมนำค่าพิกัดที่ได้ไปคำนวณเป็นค่า Channel แล้วเรียกค่า Count ที่ตรงกับตำแหน่ง Channel นั้น แล้วนำทั้ง 2 ค่านั้นไปแสดงที่ Text Box เพื่อให้ผู้ใช้ทราบตำแหน่งที่เลือก เมื่อได้ตำแหน่งที่ต้องการแล้วผู้ใช้สั่งให้โปรแกรมขยายภาพสเปกตรัม โดยใช้คำสั่ง Zoom/In ซึ่งสามารถขยายภาพสเปกตรัมได้ไม่จำกัด โดยมีขั้นตอนการทำงานดังนี้

(1) เปลี่ยนสเกลบนแกน X เมื่อกดปุ่มคำสั่ง Zoom/In โปรแกรมจะสั่งให้ ScaleWidth ของ Picture Box ให้ค่าลดลงจากเดิมประมาณครึ่งหนึ่ง เช่น จาก 4,200 เป็น 2,100, จาก 2,100 เป็น 1,050 เป็นต้น ส่วนค่าบนแกน Y มีสเกลเท่าเดิม

(2) เลื่อนตำแหน่งจุดเริ่มต้นบนแกน X โปรแกรมจะเปลี่ยนตำแหน่งเริ่มต้นบนแกน X ใหม่ โดยกำหนด Properties ScaleLeft ของ Picture Box ให้สอดคล้องตามตำแหน่งสุดท้ายของ Cursor เพื่อให้ภาพขยายสเปกตรัมแสดงภาพสเปกตรัมนั้นที่ตรงกลางของ Picture Box (3) แสดงผลสเปกตรัม โปรแกรมพล็อตค่า Count เฉพาะบริเวณที่อยู่ในช่วงของการขยาย ภาพสเปกตรัม

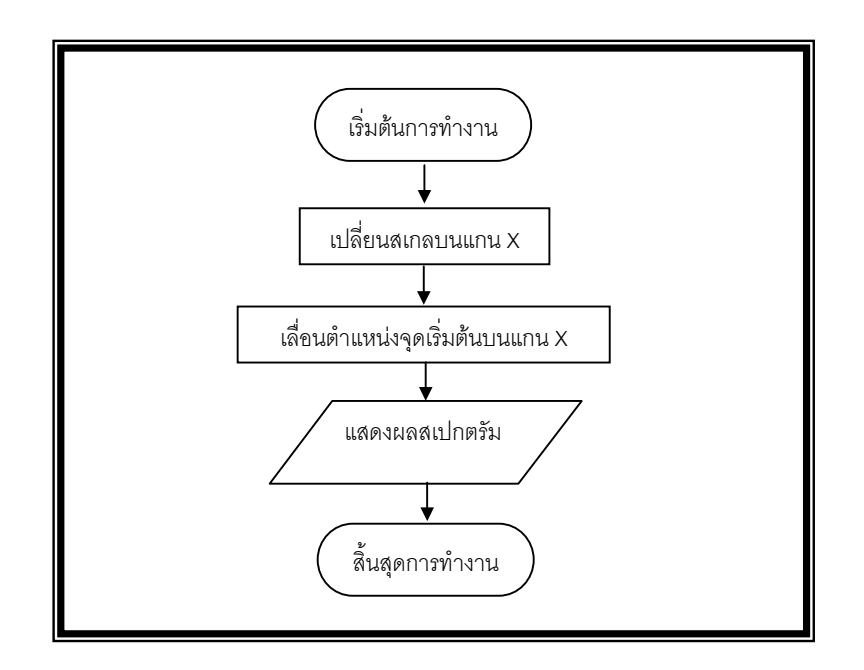

**รูปที่ 3.10** ขั้นตอนการขยายภาพสเปกตรัม

การใช้คำสั่ง Zoom/Out โปรแกรมจะสั่งให้ ScaleWidth ของ Picture Box มีค่าเพิ่มขึ้น ประมาณสองเท่า 1,100 เป็น 2,100 จาก 2,100 เป็น 4,200 เป็นต้น จากนั้นโปรแกรมจะเลื่อน ตำแหน่งจุดเริ่มต้นบนแกน x และ แสดงผลสเปกตรัม

จากการขยายภาพสเปกตรัมผู้ใช้สามารถเลื่อนดูภาพสเปกตรัมตำแหน่ง Channel อื่น โดยกด ปุ่มคำสั่ง "<" หรือ ">" โปรแกรมจะเลื่อนตำแหน่งเริ่มต้นบนแกน x ใหม่โดยกำหนด Properties ScaleLeft ของ Picture Box เพิ่มขึ้นหรือลดลงตามการกดปุ่มคำสั่ง ในขณะที่ค่าสเกลบนแกน x มีค่า เท่าเดิม จากนั้นโปรแกรมจะแสดงผลสเปกตรัมบนหน้าจอ

### 3.4.1 การหาตำแหน่งพีคของสเปกตรัม

เมื่อแสดงผลสเปกตรัมที่หน้าจอแล้วจะหาตำแหน่งพีคเพื่อทำการปรับเทียบค่าพลังงาน โดยสามารถเลือกวิธีการหาตำแหน่งพีคได้ 2 วิธีคือ

3.4.1.1 การหาตำแหน่งพีคโดยผู้ใช้งาน ผู้ใช้สามารถเลือกตำแหน่งพีคได้เองโดย ใช้คำสั่ง Zoom/In ขยายภาพสเปกตรัมเพื่อดูตำแหน่งพีคและใช้ปากกา Stylus กดลงบนหน้าจอพ็อก เก็ตพีซีบริเวณตำแหน่งพีคโปรแกรม จากนั้นผู้ใช้จดบันทึกค่า Channel ที่ต้องการไว้ ดังรูปที่ 3.11

| 🏂 Apirak Analy                      | <b>4</b> € 2:25            | ø              |      |  |  |  |  |
|-------------------------------------|----------------------------|----------------|------|--|--|--|--|
| Left :                              | Area :                     |                |      |  |  |  |  |
| Right :                             | Integral :                 |                |      |  |  |  |  |
| Ctroid:                             | FWHM :                     | Cha            | nnel |  |  |  |  |
| Channel: 1418                       | Count: 2                   | 156            |      |  |  |  |  |
| Isotope :                           |                            |                |      |  |  |  |  |
| Energy :                            | ke¥                        |                |      |  |  |  |  |
|                                     |                            |                |      |  |  |  |  |
|                                     |                            |                |      |  |  |  |  |
|                                     | 1.1                        |                |      |  |  |  |  |
|                                     | 10.00                      |                |      |  |  |  |  |
|                                     |                            |                |      |  |  |  |  |
|                                     | 10 A 1                     |                |      |  |  |  |  |
|                                     | ·                          |                |      |  |  |  |  |
|                                     |                            |                |      |  |  |  |  |
|                                     | Channel                    |                |      |  |  |  |  |
| Zoom –                              | channel                    |                |      |  |  |  |  |
| Plot In Out Roll                    | $ \langle \rangle$   >   I | nt <b>P.S.</b> | ROI  |  |  |  |  |
| File Comm View Spectrum Library 🕅 📥 |                            |                |      |  |  |  |  |

**รูปที่** 3.11 ภาพขยายสเปกตรัมบนพ็อกเก็ตพีซีเพื่อหาตำแหน่งพีค

3.4.1.2 การหาตำแหน่งพีคโดยใช้โปรแกรม ผู้ใช้สามารถให้โปรแกรมหาตำแหน่ง พีคได้โดยอัตโนมัติ โดยการกดปุ่ม "P.S" หรือเลือกเมนู Spectrum / Peak Search โปรแกรมจะให้ผู้ใช้ งานป้อนค่า Count ของยอดพีคต่ำสุดที่ต้องการหาก่อนจะทำการหาตำแหน่งพีคเพื่อป้องกันไม่ให้ โปรแกรมนำค่าของแบ็กกราวนด์มาคำนวณเปรียบเทียบหาพีคด้วย เมื่อโปรแกรมประมวลผลเสร็จผู้ใช้ สามารถทราบตำแหน่งพีคโดยการกดปุ่ม">" และ "<" cursor จะแสดงตำแหน่งพีคที่พบพร้อมทั้ง แสดงตำแหน่ง Channel ดังรูป

| <i>ß</i> Apirak Analy | zer            | 4      | 2:29   | œ           |
|-----------------------|----------------|--------|--------|-------------|
| Left :                | Area :         |        |        |             |
| Right :               | Integra        | d :    |        |             |
| Ctroid:               | FWHM:          |        | Cha    | annel       |
| Channel: 908          | Count :        | 3386   |        |             |
| Isotope :             |                |        |        |             |
| Energy :              | ke             | /      |        |             |
|                       |                |        |        |             |
| ÷                     |                |        |        |             |
|                       |                |        |        |             |
| •                     |                |        |        |             |
| , I                   |                |        |        |             |
| 12 July 10 1          |                |        |        |             |
| A Contraction of the  |                |        |        |             |
| 0 500 1000 150        | 0 2000 2       | 900 90 | n 2500 |             |
| Zoom –                | <u>Channel</u> |        |        |             |
| Plot In Out Roll      | < >            | Int    | P.S.   | ROI         |
| File Comm View        | Spectru        | m Libi | rary   | <b>≝</b>  ^ |

**รูปที่ 3.12** ภาพแสดงผลจากการหาตำแหน่งพีคโดยใช้โปรแกรม

โดยมีขั้นตอนการทำงานดังนี้

(1) เฉลี่ยค่า Count ทีละ 3 ค่า นำค่า Count ทีละ 3 ของ Channel ติดกัน 3 ช่อง ค่ามาหาค่าเฉลี่ยแล้วเก็บค่าเฉลี่ยนั้นไว้ที่ตัวแปร Array 1 มิติ ดังนี้ (Count(1) + Count(2) + Count(3)) / 3, (Count(2) + Count(3) + Count(4)) / 3 ..... (Count(4093) + Count(4094) + Count(4095)) / 3

### (2) หาค่า Count ที่ตำแหน่งพีค

(2.1) เปรียบเทียบแนวโน้มค่า Count เฉลี่ย โปรแกรมเปรียบเทียบค่า Count เฉลี่ยทีละ 7 ค่า ของ Channel ติดกัน โดยเปรียบเทียบลักษณะค่า Count เฉลี่ย ตำแหน่งที่ 1, 2 ,3 เพิ่มขึ้นตามลำดับจนมีค่าสูงสุด ณ ตำแหน่งค่า Count เฉลี่ย ที่ 4 แล้วลดลงจากตำแหน่งค่า Count เฉลี่ย ที่ 4 ต่อเนื่องไปจนถึง ค่า Count เฉลี่ยตำแหน่งที่ 5, 6 และ 7 ตามลำดับ หากสอดคล้องตามที่ กำหนดจะเปรียบเทียบตามขั้นตอนต่อไป หากไม่สอดคล้องตามที่กำหนดโปรแกรมจะวนรอบโดยเพิ่ม ตำแหน่งค่าCount เฉลี่ยทีละ 1 ค่า

**(2.2) เปรียบเทียบค่า Minimum Peak Height** เมื่อได้ค่า Count เฉลี่ย ตำแหน่งที่ 4 จากข้อ (1) จะนำค่าดังกล่าวมาเปรียบเทียบกับค่า Minimum Peak Height ที่ผู้ใช้งาน เป็นผู้ป้อนค่า หากมีค่ามากกว่าจะเปรียบเทียบตามขั้นตอนต่อไป หากไม่สอดคล้องตามที่กำหนด โปรแกรมจะวนรอบโดยเพิ่มตำแหน่งค่า Count เฉลี่ยทีละ 1 แล้วเริ่มขั้นตอนที่ (1)

(2.3) เปรียบเทียบค่าความชัน โปรแกรมจะนำค่า Count เฉลี่ย ณ ตำแหน่งที่ 4 มาหาความชัน โดยเทียบกับ ค่า Count เฉลี่ย ณ ตำแหน่งที่ 3 หากค่าความชันมีค่ามาก กว่า 100 จะเก็บค่าตำแหน่ง Channel ไว้ที่ตัวแปร Array 1 มิติ โดยกำหนดดังกล่าวเป็นตำแหน่งพีค ที่พบ หากมีค่ามากกว่าจะเปรียบเทียบตามขั้นตอนต่อไป หากไม่สอดคล้องตามที่กำหนดโปรแกรมจะ วนรอบโดยเพิ่มตำแหน่งค่า Count เฉลี่ยทีละ 1 แล้วเริ่มขั้นตอนที่ (2.1)

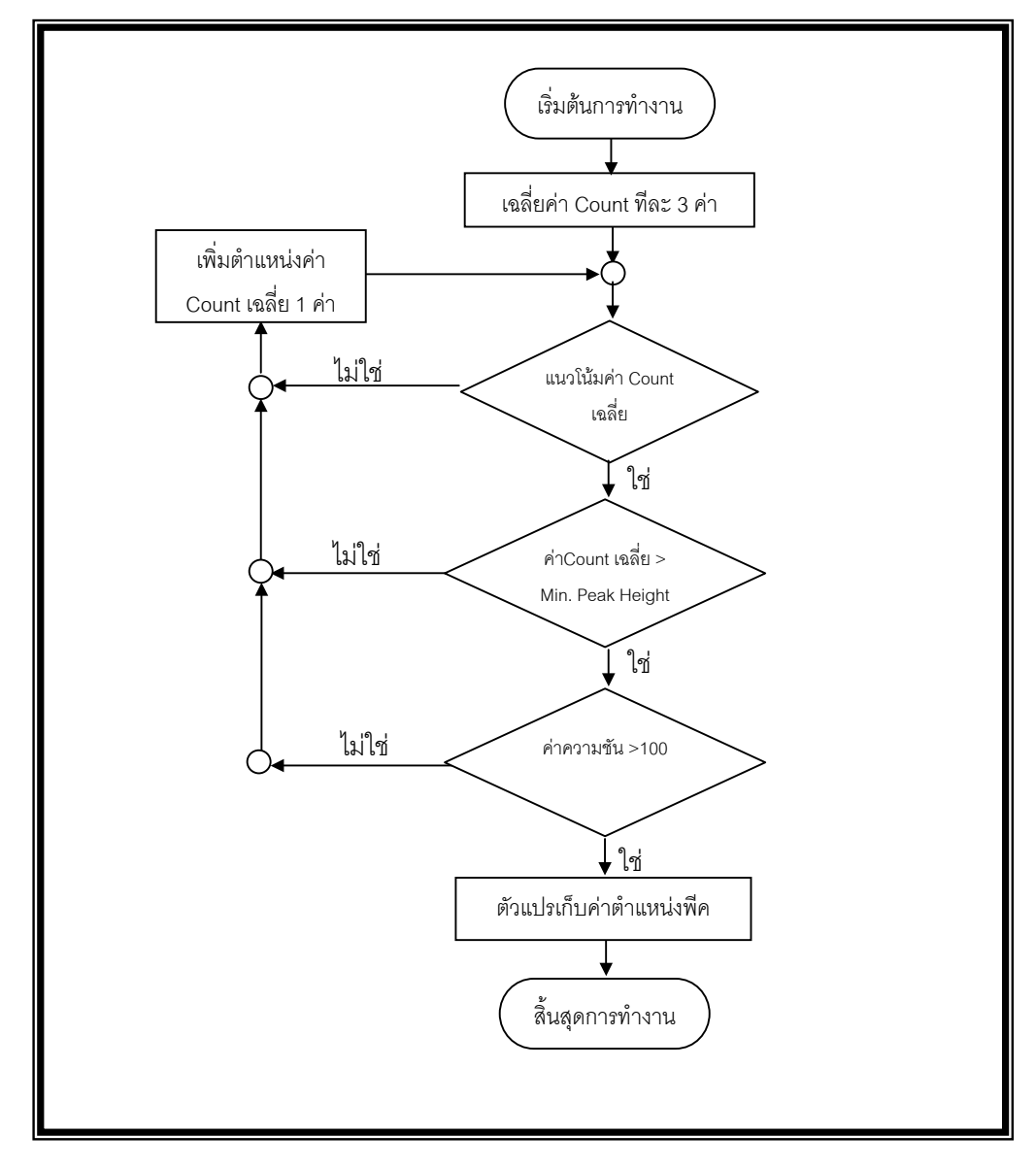

**รูปที่**3.13 ขั้นตอนการหาตำแหน่งพีค

#### 3.4.2 การคำนวณหาค่าพารามิเตอร์ของสเปกตรัม

ผู้ใช้งานเป็นผู้กำหนดช่วงสเปกตรัมที่ต้องการ เพื่อวิเคราะห์ข้อมูลสเปกตรัมโดยจะกำหนด ขอบเขตทางด้านซ้ายและขวา โปรแกรมจะวาดเส้นตรงจากแกน Channel ไปยังจุดที่พล๊อตค่า Count เพื่อเป็นการแรเงาพื้นที่บริเวณที่ผู้ใช้งานเลือกจากนั้นจะคำนวณหาตำแหน่งจุดกึ่งกลางพีค, จำนวนนับ รวมของพีค, พื้นที่สุทธิใต้พีค และ FWHM โดยใช้วิธีการคำนวณตามวิธีการคำนวณทางคณิตศาสตร์ใน บทที่ 2 หัวข้อ 2.2 และการประมาณค่า FWHM ได้เลือกใช้วิธี area / height ratio ตัวอย่างผลที่ได้ดัง รูปที่ 3.14

| 🎊 Apirak Analy   | zer ┥         | é 2:31 🛛 🐽 |  |  |  |  |  |  |  |
|------------------|---------------|------------|--|--|--|--|--|--|--|
| Left: 896        | Area : 149    | 592        |  |  |  |  |  |  |  |
| Right: 917       | Integral: 183 | 255        |  |  |  |  |  |  |  |
| Ctroid: 907.45   | FWHM: 4.63    | Channel    |  |  |  |  |  |  |  |
| Channel :        | Count :       |            |  |  |  |  |  |  |  |
| Isotope :        |               |            |  |  |  |  |  |  |  |
| Energy :         | ke¥           |            |  |  |  |  |  |  |  |
|                  |               |            |  |  |  |  |  |  |  |
| Zoom –           | Channel       |            |  |  |  |  |  |  |  |
| Plot In Out Roll | < > Int       | P.S. ROI   |  |  |  |  |  |  |  |
| File Comm View   | Spectrum Lib  | rary 🕅 🔺   |  |  |  |  |  |  |  |

**รูปที่ 3.14** ผลการวิเคราะห์สเปกตรัมโดยใช้โปรแกรม

การคำนวณหาค่าเฉลี่ยแบ็กกราวนด์เพื่อใช้ประกอบการคำนวณหาพื้นที่สุทธิใต้พีค โดยปกติ โปรแกรมจะใช้วิธีการคำนวณหาค่าเฉลี่ยแบ็กกราวนด์โดยนำค่า Count ที่ตำแหน่ง Channel ก่อน ขอบเขตซ้ายและค่า Count ที่ตำแหน่งหลังขอบเขตขวามารวมกันโดยให้ผลรวมจำนวน Channel มีค่า เท่ากับจำนวน Channel ตั้งแต่ขอบเขตซ้ายไปจนถึงขอบเขตขวา แต่ถ้าหาก ค่า Count ณ ตำแหน่ง Channel ใดมีค่ามากกว่าค่า Count ที่ขอบเขตซ้ายหรือขวาตั้งแต่ 30 เปอร์เซ็นต์ ขึ้นไป โปรแกรมจะใช้ วิธีคำนวณค่าระดับแบ็กกราวนด์ภายใต้พีคโดยนำค่า Count ที่ขอบเขตซ้ายและขวามาคำนวณเป็น พื้นที่สี่เหลี่ยมคางหมู 3.4.3.1 การเลือกตำแหน่งพีคเพื่อปรับเทียบพลังงาน หลังจากที่ทราบตำแหน่ง พีคสามารถทำการปรับเทียบพลังงานโดยเลือกเมนู Spectrum / Energy Calibration โปรแกรมจะ เรียกฟอร์ม "Energy Calibration" และวาดรูปสเปกตรัมบน Picture Box มาแสดงที่หน้าจอดังรูปที่ 3.15

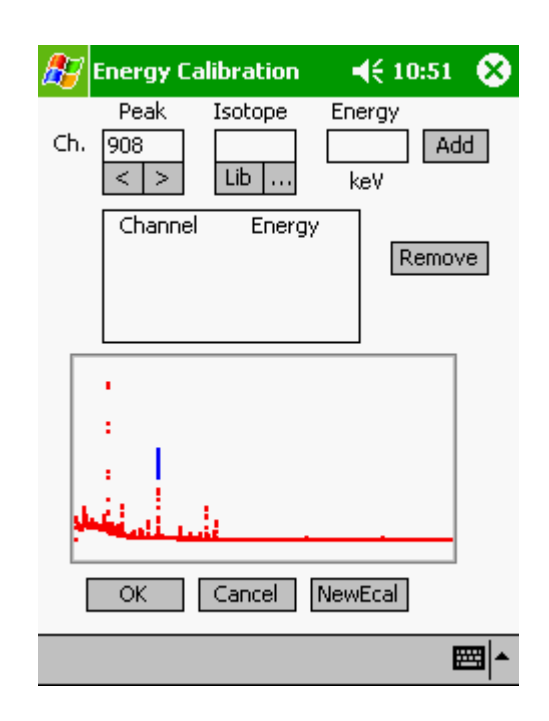

**รูปที่** 3.15 ภาพแสดงหน้าจอการปรับเทียบพลังงาน

ผู้ใช้กดปุ่ม เลือก">" และ "<" โปรแกรมจะนำค่า Array 1 มิติ ที่เก็บค่าตำแหน่ง Channel ของแต่ละพีคมาแสดงที่ Text Box "Peak" พร้อมทั้งวาด Cursor แสดงตำแหน่งของพีคบน Picture Box ที่แสดงผลสเปกตรัมอยู่ เพื่อเลือกตำแหน่งพีคหรือผู้ใช้สามารถป้อนค่า Channel ของพีคโดยตรง และเลือกชนิดไอโซโทปจากฐานข้อมูลชนิด Text file โดยกดปุ่ม "Lib" โปรแกรมจะเรียกใช้ CommonDialog Control เพื่อแสดงหน้าต่างรายการไฟล์ให้ผู้ใช้งานเลือกไฟล์ที่ต้องการ จากนั้น โปรแกรมจะเรียกฟอร์ม "Isotope" แสดงบนหน้าจอแล้วแสดงรายการไอโซโทปและค่าพลังงานจากการ อ่านค่าในไฟล์ที่เลือกมาแสดงใน List Box "Isotope" และ "Energy(keV)" ดังรูปที่ 3.16

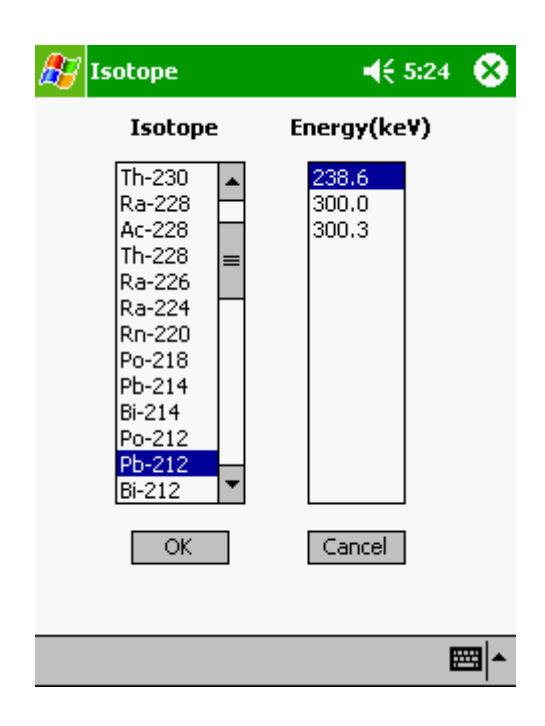

**รูปที่ 3.16** ภาพแสดงรายการสารไอโซโทปและพลังงาน

เมื่อเลือกชนิดไอโซโทปและค่าพลังงานแล้วกดปุ่ม "OK" โปรแกรมจะซ่อนฟอร์ม "Isotope" แล้วแสดงฟอร์ม "Energy Calibration" จากนั้นแสดงข้อมูลตำแหน่งพีคที่ Text Box "Peak", "Isotope" และ "Energy" ชนิดไอโซโทปและค่าพลังงาน ผู้ใช้กดปุ่ม "Add" เพื่อให้ List Box เก็บค่า ข้อมูลดังกล่าวไปใช้สำหรับคำนวณหาสมการปรับเทียบพลังงาน โดยจำนวนข้อมูลที่ใช้ในการคำนวณ นั้นต้องมีค่าตั้งแต่ 2 ค่าขึ้นไป หากเลือก "Add" แล้วผู้ใช้ต้องการนำเอาบางค่าที่เลือกไว้แล้วออก สามารถเลือกค่าที่ไม่ต้องการแล้วกดปุ่ม "Remove" ออกได้

3.4.3.2 การคำนวณหาสมการปรับเทียบพลังงานและแสดงผล เมื่อได้ค่าสำหรับ การปรับเทียบพลังงาน กดปุ่ม"OK" โปรแกรมจะใช้อัลกอริทึมในการหาสมการปรับเทียบพลังงาน บทที่ 2 ข้อ 2.2.4 คำนวณหาสมการเส้นถดถอยวิธีกำลังสองน้อยที่สุดและค่าสหสัมพันธ์ เมื่อได้ค่าคงที่ของ สมการโปรแกรมจะแปลงค่า Channel ของแต่ละพีคเป็นค่าพลังงานเพื่อเปรียบเทียบกับพลังงานของ สารไอโซโทปในฐานข้อมูล เพื่อระบุชนิดไอโซโทปและให้ผู้ใช้ตั้งชื่อไฟล์เพื่อบันทึกค่าสมการปรับเทียบ พลังงานกับค่าพารามิเตอร์ที่เกี่ยวข้อง

เมื่อต้องการให้โปรแกรมแสดงกราฟสมการปรับเทียบพลังงานให้เลือกเมนู View / ECAL Curve โปรแกรมจะเรียกฟอร์ม "Energy Calibration Curve" ซึ่งโปรแกรมจะพล๊อตจุดทุกจุดที่ ใช้คำนวณในสมการปรับเทียบพลังงานและวาดเส้นตรงสมการเส้นถดถอยแสดงบน Picture Box ดัง รูปที่ 3.17

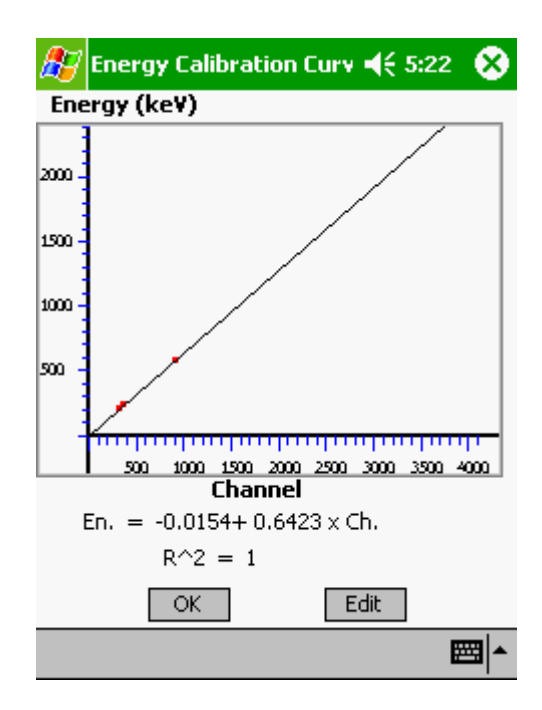

**รูปที่** 3.17 ภาพแสดงกราฟปรับเทียบพลังงาน

โดยมีรายละเอียดการทำงานของโปรแกรมดังนี้

(1) การคำนวณหาสมการปรับเทียบพลังงานและสัมประสิทธิ์สหสัมพันธ์ (R-Square) โปรแกรมคำนวณหาสมการปรับเทียบพลังงานและค่าสัมประสิทธิ์สหสัมพันธ์ตามวิธีการ คำนวณทางคณิตศาสตร์ในบทที่ 2 โดยนำค่า Channel และค่าพลังงานของแต่ละพีคมาหาความ สัมพันธ์ทางคณิตศาสตร์ ผู้ใช้สามารถป้อนค่าพีคเพื่อคำนวณหาสมการปรับเทียบพลังงานได้ถึง 50 ค่า

### (2) การแสดงผลสมการปรับเทียบพลังงาน

(2.1) วาดแกน x และแกน y โปรแกรมวาดเส้นลงบน Picture Box และ วาดตัวอักษรแสดงรายละเอียดของแกน x และ y

(2.2) พล็อตจุดแสดงตำแหน่งข้อมูล โดยนำค่าความสัมพันธ์ระหว่าง Channel และ พลังงานที่ใช้ในการปรับเทียบพลังงานตามที่ผู้ใช้ป้อนค่าทั้งหมดมาพล็อตจุดบน Picture Box

(2.3) **แสดงเส้นถดถอย** จากสมการเส้นถดถอยที่คำนวณได้โปรแกรมจะ แสดงเส้นถดถอยโดยวาดเส้นตรงแสดงความสัมพันธ์ระหว่างพลังงานและChannel ตามสมการดัง กล่าว (2.4) แสดงค่าสมการปรับเทียบพลังงานและสัมประสิทธิ์สหสัมพันธ์

เมื่อโปรแกรมคำนวณค่าสัมประสิทธิ์สหสัมพันธ์แล้วจะแสดงสมการปรับเทียบพลังงานและค่า สัมประสิทธิ์สหสัมพันธ์บน Text Box

#### 3.4.4 การระบุชนิดไอโซโทป

เมื่อได้สมการปรับเทียบพลังงานแล้ว จะระบุชนิดไอโซโทปของสเปกตรัมอื่นๆ ได้ต้องรับข้อมูล สเปกตรัมหรือเปิดข้อมูลไฟล์สเปกตรัมนั้นก่อนเมื่อโปรแกรมแสดงผลสเปกตรัมแล้วจะหาชนิดของ ไอโซโทปได้โดยการกดปุ่ม "P.S" หรือ เลือกเมนู Spectrum/Peak Search โปรแกรมจะค้นหาตำแหน่ง Peak พร้อมทั้งเปรียบเทียบตำแหน่งของพีคว่าพลังงานตรงกับไอโซโทปชนิดใดในฐานข้อมูล โดย กำหนดค่าความคลาดเคลื่อนในการค้นหาให้อยู่ในช่วง ±1 keV หากไอโซโทปใดมีค่าพลังงานใกล้เคียง กันโดยค่าพลังงานแตกต่างกันน้อยกว่า ±1 keV โปรแกรมจะเก็บค่าไอโซโทปทั้งหมดไว้เพื่อให้ผู้ใช้เป็น ผู้ตัดสินใจ จากนั้น กดปุ่ม ">" และ "<" Cursor โปรแกรมจะแสดงตำแหน่งพีคที่พบพร้อมทั้งระบุ ชนิดไอโซโทป ค่าพลังงาน ตำแหน่ง Channel และค่า Count บน Text Box ดังรูปที่ 3.18

| 赶 Apirak Analyzer 💿 📢 2:35 🐽                                                                                         | <i>授</i> Apirak Analyzer 🛛 📢 2:37 🐽                         |
|----------------------------------------------------------------------------------------------------|-------------------------------------------------------------|
| Left : Area :                                                                                                    | Left : Area :                                               |
| Right : Integral :                                                                                                   | Right : Integral :                                          |
| Ctroid: FWHM : keV                                                                                                   | Ctroid: FWHM: keV                                           |
| Channel: 371 Count: 10518                                                                                            | Channel: 795 Count: 1289                                    |
| Isotope : Pb-212                                                                                                    | Isotope: TI-208 Po-218 ???                                  |
| Energy: 238.29 ke¥                                                                                                   | Energy: 510.64 keV                                          |
| <br>:<br>:                                                                                                    | :                                                           |
| <u>الأربط المعاملة المعاملة المعاملة المعاملة المعاملة المعاملة المعاملة المعاملة المعاملة المعاملة المعاملة الم</u> | <b>A Line 1</b><br>0 500 1000 1500 2000 2500 3000 3500 4000 |
| Zoom                                                                                                    | Zoom – Channel                                              |
| Plot In Out Roll < > Int P.S. ROI                                                                                    | Plot In Out Roll < > Int P.S. ROI                           |
| File Comm View Spectrum Library 🔤 📥                                                                                  | File Comm View Spectrum Library 🕅 📥                         |

**รูปที่** 3.18 ภาพแสดงการระบุชนิดสารไอโซโทป

พลังงานของ Peak ใดไม่มีค่าใกล้เคียงกับพลังงานของไอโซโทปในฐานข้อมูล โดยพลังงาน ณ ตำแหน่งพีคที่คำนวณได้มีค่าความคลาดเคลื่อนเกิน <u>+</u>1 keV เมื่อเทียบกับพลังงานของสารไอโซโทปจะ แสดงเครืองหมาย ??? เพื่อให้ผู้ใช้งานทราบดังรูปที่ 3.19

| 🎊 Apirak Analy                      | -             | 2:38   | ₫\$     |      |  |  |  |  |  |
|-------------------------------------|---------------|--------|---------|------|--|--|--|--|--|
| Left :                              | Area :        |        |         |      |  |  |  |  |  |
| Right :                             | Integra       | d :    |         |      |  |  |  |  |  |
| Ctroid:                             | FWHM:         |        | ke      | 1    |  |  |  |  |  |
| Channel: 4074                       | Count :       | 965    |         |      |  |  |  |  |  |
| Isotope : ???                       |               |        |         |      |  |  |  |  |  |
| Energy : 2616.8                     | 5 <b>ke</b> V | /      |         |      |  |  |  |  |  |
|                                     |               |        |         |      |  |  |  |  |  |
|                                     |               |        |         |      |  |  |  |  |  |
| :                                   |               |        |         |      |  |  |  |  |  |
|                                     |               |        |         |      |  |  |  |  |  |
| 1.1                                 |               |        |         |      |  |  |  |  |  |
| 1.11 1.11                           |               |        |         | - I  |  |  |  |  |  |
| State and Long                      |               |        |         |      |  |  |  |  |  |
| 0 500 1000 150                      | 0 2000 2      | 500 30 | 00 3500 | 4000 |  |  |  |  |  |
| Zoom –                              | Channel       |        |         |      |  |  |  |  |  |
| Plot In Out Roll                    | < >           | Int    | P.S.    | ROI  |  |  |  |  |  |
| File Comm View Spectrum Library 🕅 🔺 |               |        |         |      |  |  |  |  |  |

ร**ูปที่** 3.19 ภาพแสดงตำแหน่งพีคหากไม่สามารถระบุชนิดของสารไอโซโทปได้

โดยมีขั้นตอนการทำงานดังรูปที่ 3.20

# 3.5 การเก็บฐานข้อมูลไอโซโทปและพลังงาน

ลักษณะของฐานข้อมูลจะเก็บเป็น Text file โดยมีรายการของไอโซโทปและค่าพลังงานดังรูปที่ 3.21 ผู้ใช้สามารถแก้ไข เพิ่มเติมหรือสร้างฐานข้อมูลใหม่ได้ โดยใช้โปรแกรม Pocket Word ในพ็อกเก็ต พีซีหรือใช้โปรแกรม Notepad ในไมโครคอมพิวเตอร์

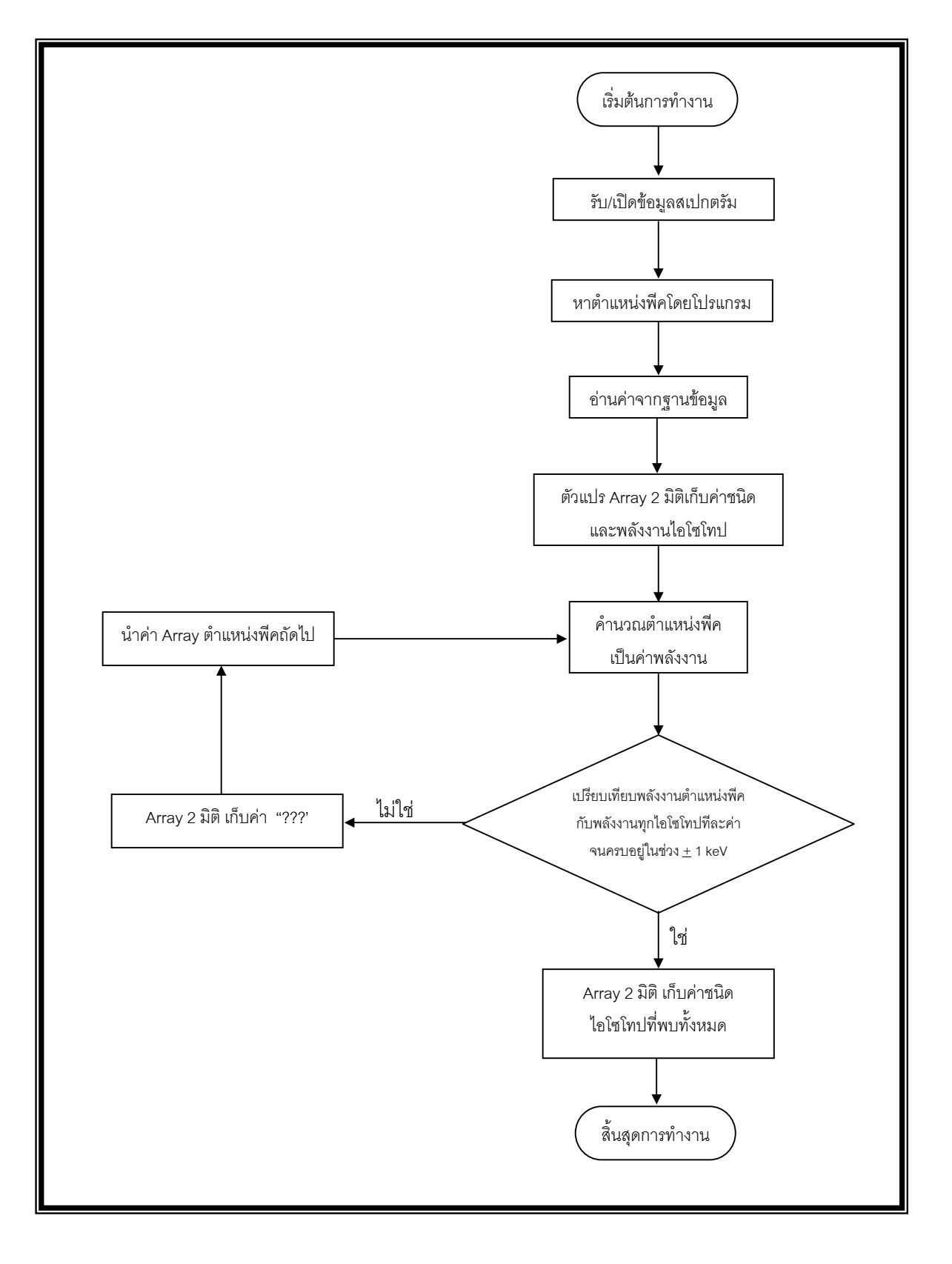

**รูปที่ 3.20** ขั้นตอนการระบุชนิดไอโซโทป

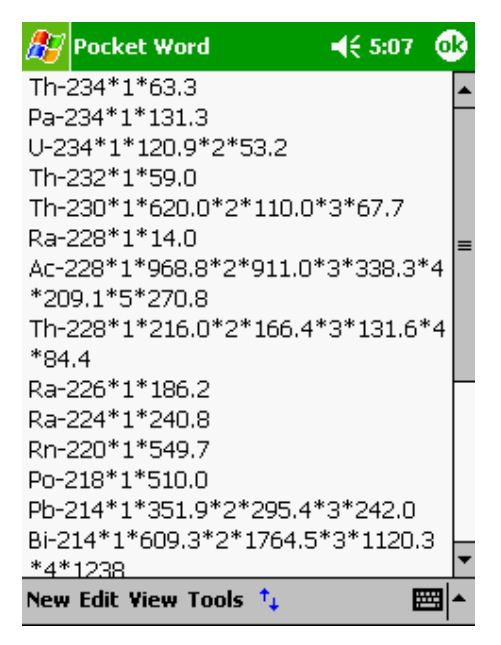

**รูปที่ 3.21** ภาพแสดงลักษณะข้อมูลของฐานข้อมูลชนิด Text File

### บทที่ 4

#### การทดสอบการทำงานของระบบและการวิเคราะห์ผล

จากการศึกษาการใช้งานโปรแกรมวิเคราะห์สเปกตรัมรังสีในงานวิเคราะห์ข้อมูลสเปกตรัม โปรแกรมส่วนใหญ่มีความสามารถในการแสดงสเปกตรัมบนหน้าจอคอมพิวเตอร์ การวิเคราะห์ผลของ สเปกตรัมและการรายงานผลที่ได้จากการวิเคราะห์ จึงได้ทดสอบการทำงานของโปรแกรมวิเคราะห์ สเปกตรัมรังสีแกมมาบนพ็อกเก็ตพีซีที่พัฒนาขึ้นเปรียบเทียบกับค่าพารามิเตอร์มาตรฐานของ สเปกตรัมจาก IAEA และเปรียบเทียบกับโปรแกรม Genie-2000 ซึ่งเป็นโปรแกรมวิเคราะห์สเปกตรัม รังสีแกมมาที่ทำงานบนไมโครคอมพิวเตอร์เพื่อให้ข้อมูลที่ได้มีการเปรียบเทียบผลและมีค่าอ้างอิง

# 4.1 การทดสอบการทำงานในการรับข้อมูลจากเครื่องวิเคราะห์พลังงานแบบหลายช่อง

## 4.1.1 อุปกรณ์ที่ใช้ในการทดสอบ

- (1) เครื่องพ็อกเก็ตพีซี Compaq iPAQ 3850 ซึ่งใช้ระบบปฏิบัติการ Windows
  Mobile 2002 และ เครเดิล (Cradle)
- (2) เครื่องวิเคราะห์พลังงานแบบหลายช่อง Canberra Series 10 PLUS
- (3) สายเชื่อมข้อมูลระหว่างพอร์ตอนุกรมของเครื่องวิเคราะห์พลังงานแบบหลายช่อง กับพ็อกเก็ตพีซี
- (4) นัลโมเด็ม
- (5) หัววัดเจอร์เมเนียมบริสุทธิ์พร้อมอุปกรณ์วัดรังสี
- (6) ในโตรเจนเหลว (Liquid Nitrogen)
- (7) ไอโซโทปรังสีมาตรฐาน Ra-226 ความแรงรังสี 0.969 μCi และ Th-232 ความแรง
  รังสี 0.872 μCi
- (8) สเปกตรัมรังสีแกมมามาตรฐานของ IAEA

# 4.1.2 ขั้นตอนการรับข้อมูล

จัดเตรียมอุปกรณ์ในการวัดรังสีดังรูปที่ 4.1

4.1.2.1 การทดสอบรับข้อมูลที่อัตราการส่งข้อมูล เมื่อจัดเตรียมอุปกรณ์และวัดรังสีจาก ใอโซโทปรังสีมาตรฐานแสดงสเปกตรัมรังสีบนเครื่องวิเคราะห์พลังงานแบบหลายช่องแบบเคลื่อนย้าย ได้ (Canberra Series 10 PLUS) ตั้งค่าสำหรับการสื่อสารผ่านพอร์ตโดยกำหนดอัตราการส่งข้อมูล แสดงจำนวนของสัญญาณแต่ละหน่วยในหนึ่งหน่วยวินาทีคือ ตั้งแต่ 300 บิต/วินาที ถึง 19,200 บิต/ วินาที แล้วส่งข้อมูลสเปกตรัมจำนวน 4096 ช่องไปยัง พ็อกเก็ตพีซี เมื่อพิจารณารูปสเปกตรัมที่แสดง บนหน้าจอและข้อมูลสเปกตรัมโดยตรวจสอบข้อมูลค่า Count ณ ตำแหน่ง Channel เดียวกันต้องมีค่า เท่ากันได้ผลดังตารางที่ 4.1

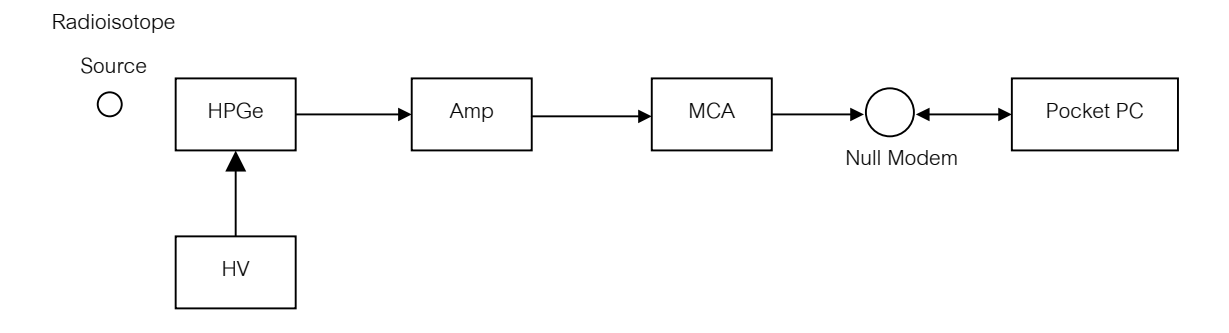

**รูปที่4.1** การจัดอุปกรณ์การวัดรังสี

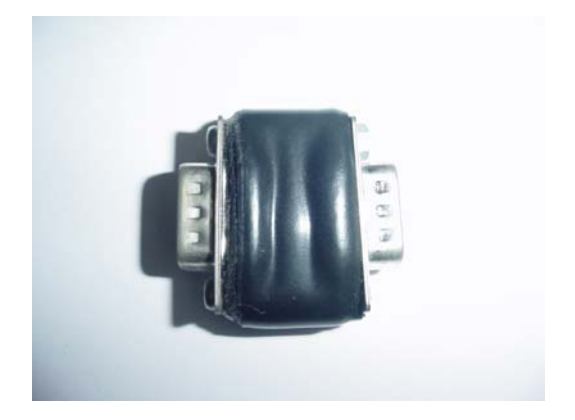

**รูปที่ 4.2** นัลโมเด็ม

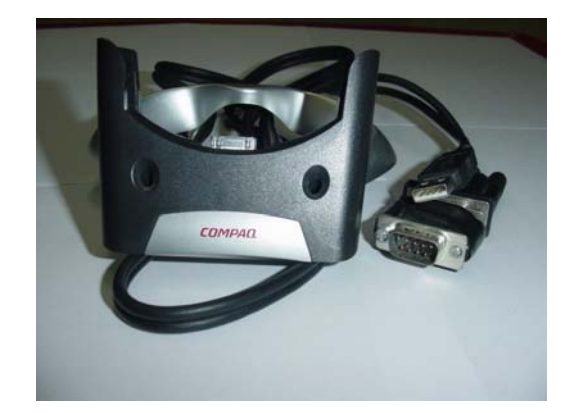

**รูปที่ 4.3** การต่อนัลโมเด็มกับเครเดิล

**ตารางที่ 4.1** ผลการรับข้อมูลสเปกตรัมที่อัตราการส่งข้อมูลแตกต่างกัน

| อัตราการส่งข้อมูล (บิต/วินาที) | เวลา (นาที) |
|--------------------------------|-------------|
| 110                            | 72:50       |
| 300                            | 25:23       |
| 600                            | 12:50       |
| 1200                           | 6:34        |
| 2400                           | 3:42        |
| 4800                           | 2:07        |
| 9600                           | 1:30        |
| 19200                          | 1:24        |

หมายเหตุ รับข้อมูลจากเครื่องวิเคราะห์พลังงานแบบหลายช่อง Canberra Series 10 Plus สำหรับข้อมูลสเปกตรัม 4096 ช่อง

จากตารางที่ 4.1 ที่การตั้งค่าอัตราการส่งข้อมูลจะใช้เวลาในการส่งผ่านข้อมูลน้อยและพบว่าค่า Count ที่ได้มีค่าเท่ากันและถูกต้องทุกอัตราการส่งข้อมูล

เครื่องวิเคราะห์พลังงานแบบหลายช่องรุ่น Canberra Series 35 PLUS มีรูปแบบการส่งข้อมูล อักขระแตกต่างจากรุ่น Canberra Series 10 PLUS เล็กน้อย ได้มีการเขียนโปรแกรมให้สามารถแปลง รูปแบบอักขระที่รับมาจากเครื่องวิเคราะห์พลังงานแบบหลายช่องทั้งสองรุ่นให้อยู่ในรูปแบบเดียวกันได้ เมื่อทดสอบการรับข้อมูลจากเครื่องวิเคราะห์พลังงานแบบหลายช่องรุ่น Canberra Series 35 PLUS ผลที่ได้คือข้อมูลสเปกตรัมที่บันทึกไว้บนพ็อกเก็ตพีซีมีค่าเท่ากับสเปกตรัมที่แสดงบนหน้าจอเครื่อง วิเคราะห์พลังงานแบบหลายช่องเช่นเดียวกัน

# 4.1.2.2 ทดสอบตำแหน่ง Channel และ ค่า Count เปรียบเทียบกับโปรแกรม

Genie-2000 ค่า Channel ที่แสดงในโปรแกรม Genie-2000 จะเริ่มต้นที่ Channel 1 ถึง Channel ที่ 4096 ซึ่งจะแตกต่างกับโปรแกรม โปรแกรมที่พัฒนาขึ้น ที่เริ่มต้นจาก Channel 0 ถึง Channel ที่ 4095 ดังนั้นค่า Count ที่ตำแหน่ง Channel 1 ของโปรแกรม Genie-2000 จะตรงกับค่า Count ที่ตำแหน่ง Channel 0 ของโปรแกรมที่พัฒนาขึ้น จึงทำการทดสอบเปรียบเทียบค่า Count ของสเปกตรัม Th-232 ระหว่างทั้งสองโปรแกรมได้ตัวอย่างผลการเปรียบเทียบบางค่าดังตารางที่ 4.2

**ตารางที่ 4.2** เปรียบเทียบข้อมูลสเปกตรัมโปรแกรมที่พัฒนาขึ้น กับ โปรแกรม Genie-2000

| Cenie -2000 | Channel | 1401 | 335 | 2522 | 4073 |
|-------------|---------|------|-----|------|------|
| Genie -2000 | Count   | 45   | 783 | 77   | 1005 |
| โปรแกรมที่  | Channel | 1402 | 336 | 2523 | 4074 |
| พัฒนาขึ้น   | Count   | 45   | 783 | 77   | 1005 |

### 4.2 การทดสอบการวิเคราะห์สเปกตรัมของโปรแกรมบนพ็อกเกตพีซี

### 4.2.1 การทดสอบหาตำแหน่งของพีคโดยโปรแกรมที่พัฒนาขึ้น

เมื่อทดสอบให้โปรแกรมหาตำแหน่งพีคสเปกตรัมของไอโซโทปรังสีมาตรฐาน Th-232 และ Ra-226 โดยกำหนดค่าให้หาตำแหน่งพีคที่มีค่าตั้งแต่ 100 Counts ขึ้นไป

| 87  | ~  | 1in    | im      | um  | Heig | jht | of I | Pe   | €   | 11       | :09 |    | 8        |
|-----|----|--------|---------|-----|------|-----|------|------|-----|----------|-----|----|----------|
| Mi  | n. | Pe     | ak      | He  | ight | 10  | 00   |      | ] c | ou       | nts | ;  |          |
| (Cl | ho | 05     | e T     | he  | Low  | est | Ide  | enti | fie | d P      | eal | 0  |          |
|     |    |        |         |     |      |     |      |      |     |          |     |    |          |
|     | [  | _      | OK      |     |      | [   | Ca   | nce  | 1   |          |     |    |          |
|     | L  |        |         |     |      | L   |      |      |     |          |     |    |          |
|     |    |        |         |     |      |     |      |      |     |          |     |    |          |
| 123 | 1  | 12     | )<br> - | 14  | 5    | 6   | 7    | 8    | q   | <u>_</u> | _   | _  |          |
| Tab | Ī  | 1<br>1 | w       | e   | r    | t   | y li | u l  | i   | ŏ        | p   | 1  | fi       |
| CAI | ρĮ | a      | s       | d   | f    | g   | h    | j    | ĸ   | Ι        | ;   | Ţ. | Ť        |
| Shi | ft | Z      | X       | i c | Y    | b   | n    | m    | ,   |          | 1   | '  | Ļ        |
| Ctl | á  | ü      | •       | ١   | -    |     |      |      |     | ¥        | 1   | ÷  | <b>→</b> |
|     |    |        |         |     |      |     |      |      |     |          |     | m  |          |

**รูปที่ 4.4** หน้าต่างแสดงการป้อนค่า Count เพื่อหาพีคสเปกตรัม

โปรแกรมจะหาตำแหน่งพีคตามเงื่อนไขที่กำหนด จากนั้นเลือกตำแหน่งพีคเพื่อปรับเทียบพลัง งานกับสเปกตรัมไอโซโทปรังสีมาตรฐาน Th-232 โดยกำหนดค่าดังนี้

| Channel     | 326   | 371   | 908   |
|-------------|-------|-------|-------|
| Energy(keV) | 209.1 | 238.6 | 583.2 |

จะได้สมการปรับเทียบพลังงานคือ En. = -0.0154+ 0.6423 x Ch.

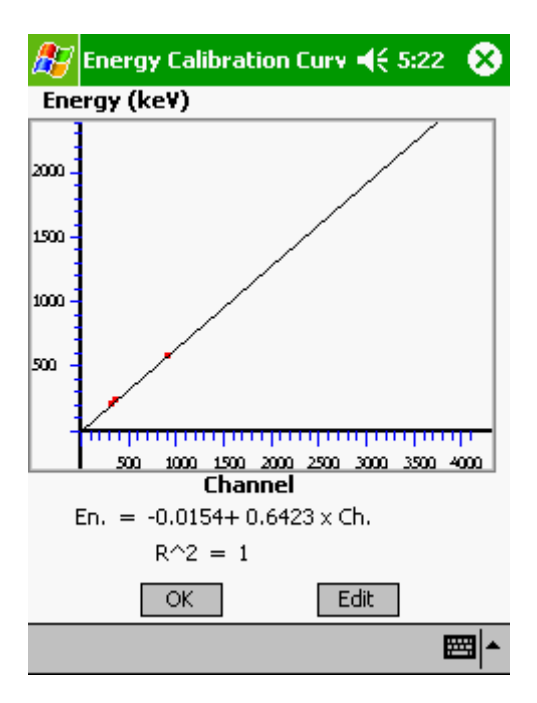

**รูปที่ 4.5** หน้าต่างแสดงกราฟและสมการปรับเทียบพลังงาน

โปรแกรมประมวลผลและระบุชนิดไอโซโทปของแต่ละพีคนำผลที่ได้เปรียบเทียบกับสเปกตรัม มาตรฐานในหนังสือ APPLIED GAMMA-RAY SPECTROMETRY [14] มีรายละเอียดดัง ตารางที่ 4.3 และ ตารางที่ 4.4

| ตารางที่ | 4.3 | เปรี่ย | บเทียบ | เผลก' | ารหา | าต่ำเ | เหน่ | งพื่ด | คสแ | โกต | รัมอา | เกรม | Th- | 232 |
|----------|-----|--------|--------|-------|------|-------|------|-------|-----|-----|-------|------|-----|-----|
|          |     |        |        |       |      |       |      |       |     |     |       | 9    |     |     |

| ลำดับ | การหาตำแหน่งพีคโดย | โปรแกรมที่พัฒนาขึ้น | ตำแหน่งพีคมาตรฐาน |              |  |
|-------|--------------------|---------------------|-------------------|--------------|--|
| ที่   | ไอโซโทป            | พลังงาน(keV)        | ไอโซโทป           | พลังงาน(keV) |  |
| 1     | Ac-228             | 209.39              | Ac-228            | 209.1        |  |
| 2     | Pb-212             | 238.29              | Pb-212            | 238.6        |  |
| 3     | Ac-228             | 270.41              | Ac-228            | 270.8        |  |
| 4     | Pb-212             | 299.95              | Pb-212            | 300.3        |  |
| 5     | Ac-228             | 338.49              | Ac-228            | 338.2        |  |
| 6     | TI-208             | 510.64              | TI-208            | 510.8        |  |
| 7     | TI-208,Po-212      | 583.2               | TI-208            | 583.1        |  |
| 8     | Bi-212             | 727.11              | Bi-212            | 727.3        |  |

| ลำดับ | การหาตำแหน่งพีคโดยโบ | รแกรมที่พัฒนาขึ้น | ตำแหน่งพีคมาตรฐาน |              |  |
|-------|----------------------|-------------------|-------------------|--------------|--|
| ที่   | ไอโซโทป              | พลังงาน(keV)      | ไอโซโทป           | พลังงาน(keV) |  |
| 9     | Ac-228               | 910.81            | Ac-228            | 911.0        |  |
| 10    | Ac-228               | 968.62            | Ac-228            | 968.8        |  |
| 11    | ไม่ระบุ              | 2616.85           | TI-208            | 2614.3       |  |

ตารางที่ 4.3 เปรียบเทียบผลการหาตำแหน่งพีคสเปกตรัมอนุกรม Th-232 (ต่อ)

**ตารางที่ 4.4** เปรียบเทียบผลการหาตำแหน่งพีคสเปกตรัมอนุกรม Ra-226 และ Cs-137

| ลำดับ | การหาตำแหน่งพีคโดยโบ | ตำแหน่งพื    | คมาตรฐาน |              |
|-------|----------------------|--------------|----------|--------------|
| ที่   | ไอโซโทป              | พลังงาน(keV) | ไอโซโทป  | พลังงาน(keV) |
| 1     | Ra-226               | 185.62       | Ra-226   | 186.2        |
| 2     | Pb-214,Ra-224        | 241.5        | Pb-214   | 242.0        |
| 3     | Pb-214               | 294.82       | Pb-214   | 295.4        |
| 4     | Pb-214               | 351.34       | Pb-214   | 352.0        |
| 5     | Bi-214               | 608.92       | Bi-214   | 609.3        |
| 6     | Cs-137               | 661.59       | Cs-137   | 661.6        |
| 7     | Bi-214               | 1119.57      | Bi-214   | 1120.0       |
| 8     | Bi-214               | 1237.12      | Bi-214   | 1238         |
|       |                      |              |          |              |

ตารางที่ 4.3 จะพบว่าลำดับที่11 ในตาราง โปรแกรมไม่ระบุชนิดไอโซโทปและพบว่าค่า พลังงานคลาดเคลื่อนจากพีคมาตรฐาน –2.55 keV ซึ่งเกิน <u>+</u>1keV ที่โปรแกรมกำหนด ค่าคลาดเคลื่อน เกิดขึ้นจากการเลือกจุดสำหรับปรับเทียบพลังงานในตำแหน่ง Channel แรกๆ และสมการปรับเทียบ พลังงานเป็นสมการเส้นตรงจึงทำให้ค่าความคลาดเคลื่อนในตำแหน่ง Channel แรก ๆ มีค่าน้อยและมี ค่าความคลาดเคลื่อนเพิ่มมากขึ้นในตำแหน่ง Channel หลัง

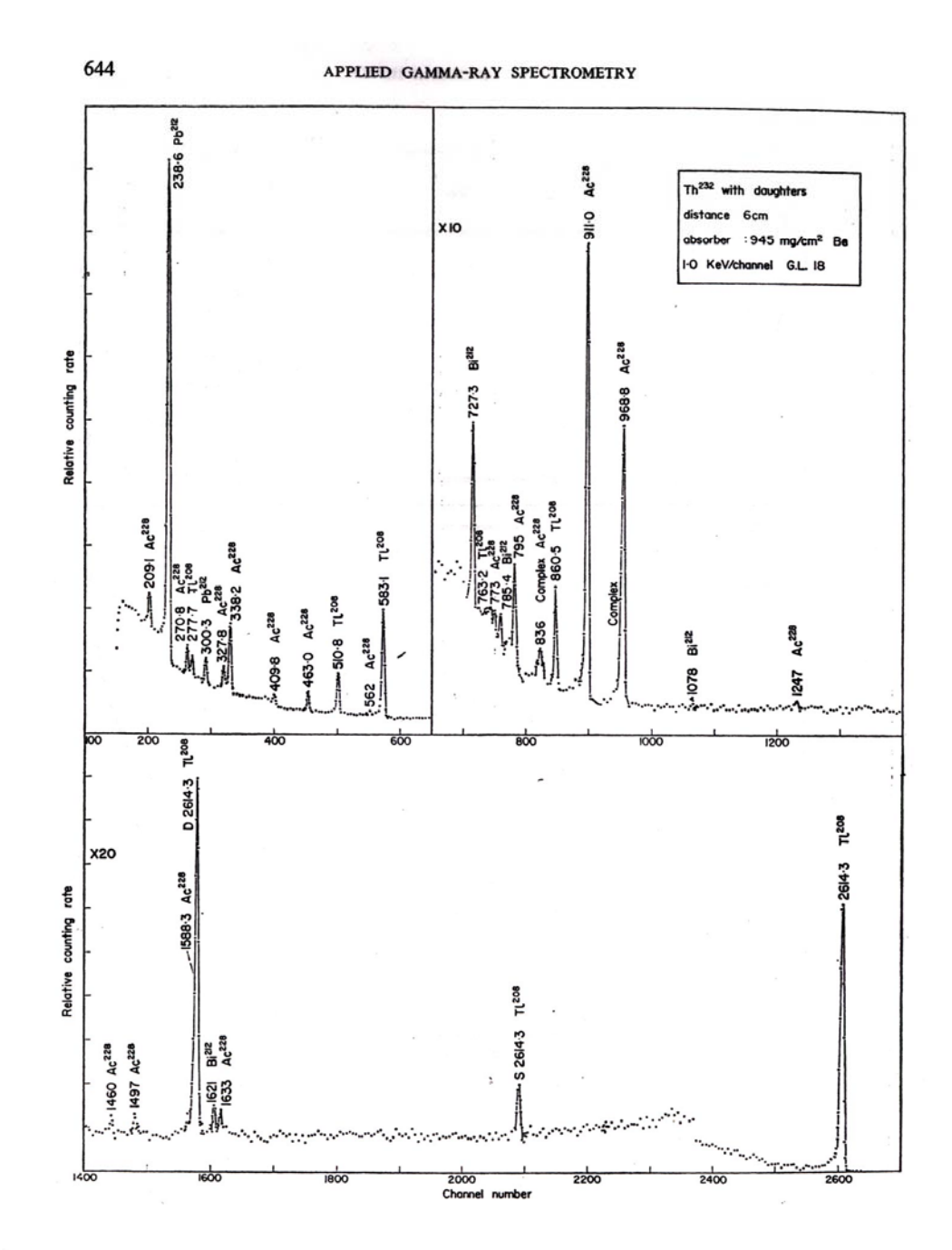

**รูปที่ 4.6** สเปกตรัมมาตรฐานอนุกรม Th-232 [14]

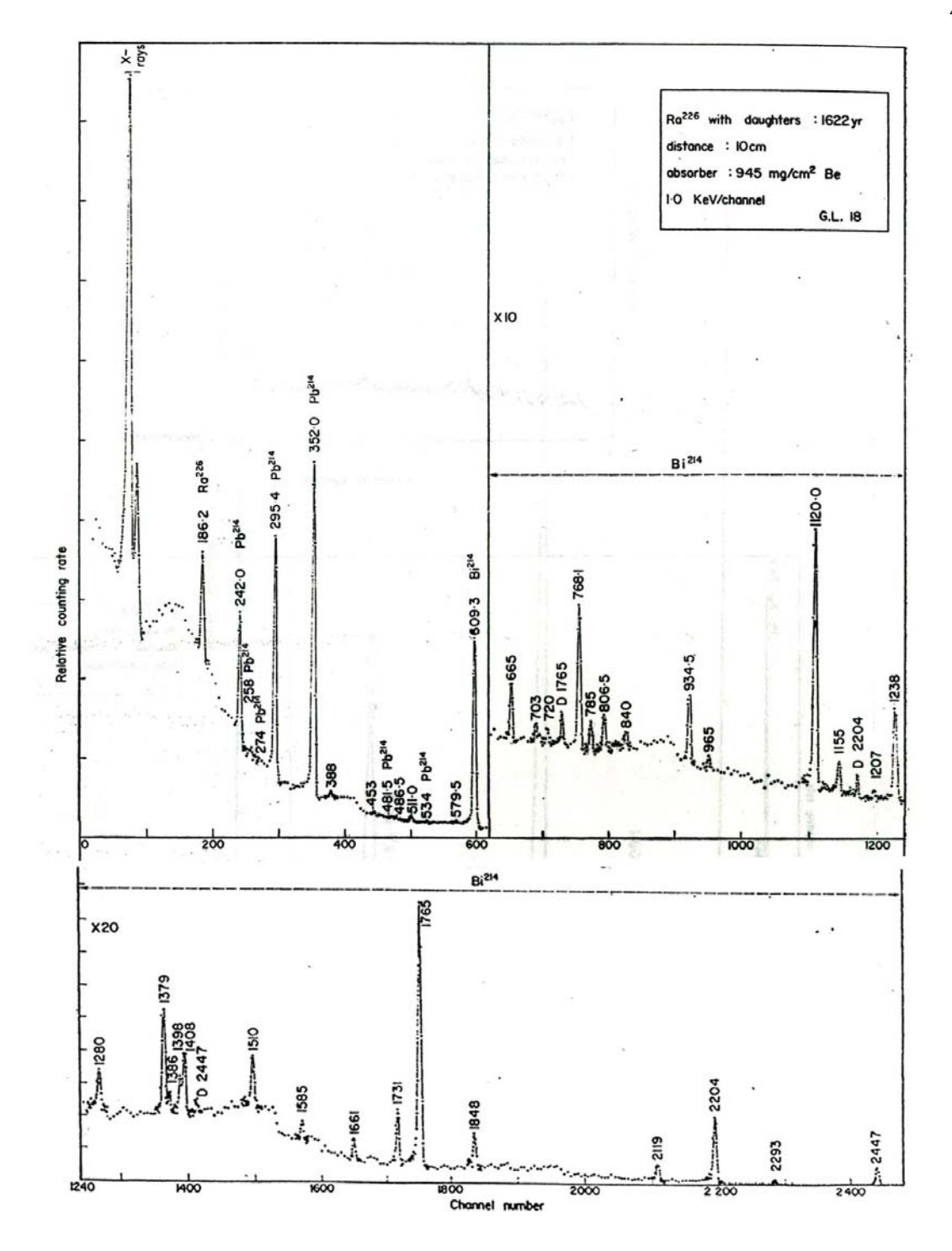

**รูปที่ 4.7** สเปกตรัมมาตรฐานอนุกรม Ra-226 [14]

# 4.2.2 การทดสอบผลการวิเคราะห์พารามิเตอร์ของสเปกตรัมรังสีเปรียบเทียบกับ พารามิเตอร์มาตรฐานโดย IAEA [15]

โดยนำข้อมูลจาก TECDOC-1011 "Intercomparison of gamma-ray analysis software packages". ซึ่งเป็นข้อมูลที่ IAEA ได้ทำการทดสอบสเปกตรัมในเดือนธันวาคม ปี 1995 ไว้ เป็นค่าอ้างอิงและเปรียบเทียบผลสำหรับโปรแกรมต่าง ๆ ที่วิเคราะห์สเปกตรัมรังสีแกมมา ซึ่งจะเป็น ประโยชน์สำหรับผู้ใช้โปรแกรมและผู้พัฒนาโปรแกรมวิเคราะห์สเปกตรัมรังสีแกมมาในการทดสอบผล จากข้อมูลเดียวกันในไฟล์ที่ทาง IAEA บันทึกไว้ เพื่อวิเคราะห์จุดที่ต้องปรับปรุงของโปรแกรมโดยมีข้อ มูลต่างๆดังนี้

(ก) ข้อมูลไฟล์สเปกตรัมทดสอบมีรูปแบบเป็น ASCII คือ ค่า Count 1 ช่องต่อ 1 บรรทัดจนถึง 8192 ช่อง 2 ช่องแรกเป็นค่าเวลาการนับจริงและค่าเวลาการนับรวมค่าเวลาเดดไทม์ มี หน่วยเป็นวินาที โดยจะเก็บค่าสเปกตรัมของ Ra-226

(ข) ข้อมูลการปรับเทียบพลังงานได้ใช้ไอโซโทปรังสีดังนี้ Co-57, Cs-137, Na-22, Mn-54 และ Co-60 โดยมีข้อมูลการปรับเทียบพลังงานดังนี้

| Channel     | 301    | 1281  | 1661   | 2097   | 2951    | 3207    | 3353    |
|-------------|--------|-------|--------|--------|---------|---------|---------|
| Energy(keV) | 122.06 | 511.0 | 661.66 | 834.84 | 1173.24 | 1274.54 | 1332.50 |

(ค) ข้อมูลตำแหน่งจุดกึ่งกลางพีครวมถึงพื้นที่ของแต่ละพีค โดยสรุปตำแหน่งพีคและ พื้นที่สุทธิใต้พีคทุกตำแหน่งของ Ra-226 ดังตารางที่ 4.5

**ตารางที่** 4.5 ผลเปรียบเทียบตำแหน่งจุดกึ่งกลางพีคและพื้นที่สุทธิใต้พีค

| จุดกึ่งกลางพีค(keV)           |                        | 0/2       | พื้นที่สุทธิใต้พีค (Count / 2000 sec) |                        | 0/                       |  |
|-------------------------------|------------------------|-----------|---------------------------------------|------------------------|--------------------------|--|
| ค่าจากโปรแกรม<br>ที่พัฒนาขึ้น | ค่าอ้างอิง<br>โดย IAEA | ้ เตกต่าง | ค่าจากโปรแกรม<br>ที่พัฒนาขึ้น         | ค่าอ้างอิง<br>โดย IAEA | <sup>70</sup><br>แตกต่าง |  |
| 186.07                        | 186.24                 | 0.09      | 17864                                 | 18035                  | 0.95                     |  |
| 241.73                        | 242.19                 | 0.19      | 28932                                 | 29268                  | 1.15                     |  |
| 258.68                        | 259.08                 | 0.15      | 1836                                  | 1957                   | 6.18                     |  |

| พลังงาน(keV)                  |                        | 0/_     | พื้นที่สุทธิใต้พีค (Count / 2000 sec.) |                        | %       |  |
|-------------------------------|------------------------|---------|----------------------------------------|------------------------|---------|--|
| ค่าจากโปรแกรม<br>ที่พัฒนาขึ้น | ค่าอ้างอิง<br>โดย IAEA | แตกต่าง | ค่าจากโปรแกรม<br>ที่พัฒนาขึ้น          | ค่าอ้างอิง<br>โดย IAEA | แตกต่าง |  |
| 294.62                        | 295.2                  | 0.19    | 61428                                  | 61144                  | -0.46   |  |
| 351.14                        | 351.86                 | 0.20    | 99305                                  | 98593                  | -0.72   |  |
| 608.41                        | 609.26                 | 0.14    | 72398                                  | 73073                  | 0.92    |  |
| 664.57                        | 665.36                 | 0.12    | 2242                                   | 2264                   | 0.97    |  |
| 767.48                        | 768.32                 | 0.11    | 6323                                   | 6299                   | -0.38   |  |
| 805.61                        | 806.13                 | 0.06    | 1498                                   | 1570                   | 4.59    |  |
| 933.16                        | 934.04                 | 0.09    | 3202                                   | 3375                   | 5.13    |  |
| 1119.43                       | 1120.31                | 0.08    | 14004                                  | 13768                  | -1.71   |  |
| 1237.32                       | 1238.2                 | 0.07    | 4946                                   | 4941                   | -0.10   |  |
| 1376.92                       | 1377.89                | 0.07    | 3015                                   | 3126                   | 3.55    |  |

**ตารางที่ 4.5** ผลเปรียบเทียบพลังงานและพื้นที่สุทธิใต้พีค (ต่อ)

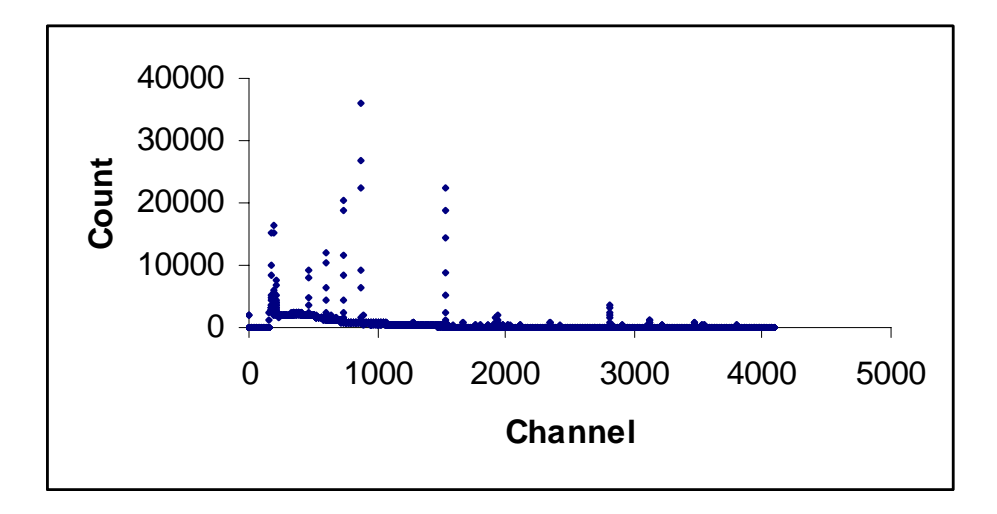

**รูปที่ 4.8** สเปกตรัม Ra-226 ตำแหน่งจำนวน 4096 ช่อง ที่วัดโดย IAEA

# 4.2.3 การทดสอบผลการวิเคราะห์พารามิเตอร์สเปกตรัมรังสีเปรียบเทียบกับ โปรแกรม Genie-2000

เมื่อทดลองกำหนดช่วงสเปกตรัมที่สนใจในการวิเคราะห์ เพื่อวิเคราะห์ข้อมูลสเปกตรัมโดยเปิด ไฟล์สเปกตรัมที่จัดเก็บไว้มาวิเคราะห์เปรียบเทียบกับโปรแกรม Genie2000 ซึ่งเป็นโปรแกรมที่ใช้ วิเคราะห์สเปกตรัม โดยจะกำหนดขอบเขตทางด้านซ้ายและขวาเพื่อเปรียบเทียบค่าข้อมูลต่างๆที่เกี่ยว กับสเปกตรัมพลังงานเช่น จุดกึ่งกลางพีค, หาพื้นที่สุทธิใต้พีค, ประมาณค่า FWHM จากการคำนวณ ของโปรแกรม ดังรูปที่ 4.9 และ รูปที่ 4.10

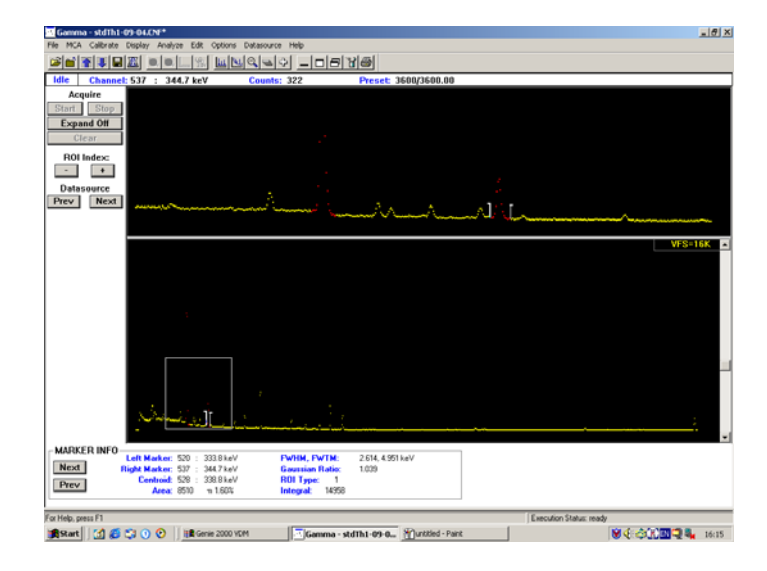

รูปที่ 4.9 หน้าต่างโปรแกรมวิเคราะห์สเปกตรัม Genie2000 จากบริษัท Canberra

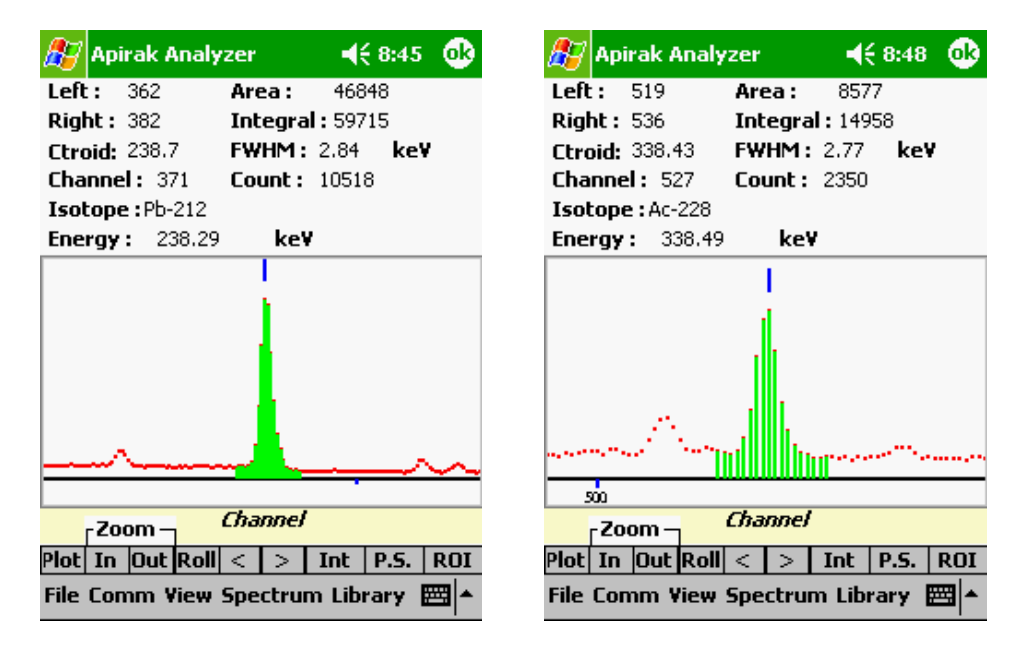

**รูปที่ 4.10** หน้าต่างโปรแกรมวิเคราะห์สเปกตรัมบนพ็อกเก็ตพีซี

ได้ทดลองวิเคราะห์สเปกตรัมของ Th-232 โดยกำหนดช่วงสเปกตรัมที่สนใจในการวิเคราะห์ทั้ง หมด 3 ช่วง แล้วทำการเปรียบเทียบค่าพารามิเตอร์ทั้ง 2 โปรแกรม ดังตารางที่ 4.6 ตารางที่ 4.7 และ ตารางที่ 4.8

# **ตารางที่ 4.6** เปรียบเทียบการคำนวณระหว่างโปรแกรม Genie2000 กับโปรแกรมที่พัฒนาขึ้นที่ พลังงาน 238.29 keV

| Parameter                   | โปรแกรมที่พัฒนาขึ้น | Genie2000 | % แตกต่าง |
|-----------------------------|---------------------|-----------|-----------|
| FWHM(keV)                   | 2.84                | 2.74      | 3.65      |
| Integral Peak (Counts)      | 59715               | 59715     | 0         |
| Net Peak Area (Counts)      | 46848               | 47139     | -0.62     |
| Peak Centroid (Channel No.) | 371.63              | 373       | -0.37     |

#### หมายเหตุ คำนวณค่า Net Peak Area โดยใช้สมการ 2.9

# **ตารางที่ 4.7** เปรียบเทียบการคำนวณระหว่างโปรแกรม Genie2000 กับโปรแกรมที่พัฒนาขึ้นที่ พลังงาน 338.49 keV

| Parameter                   | โปรแกรมที่พัฒนาขึ้น | Genie2000 | % แตกต่าง |
|-----------------------------|---------------------|-----------|-----------|
| FWHM(keV)                   | 2.83                | 2.61      | 8.43      |
| Integral Peak (Counts)      | 14958               | 14958     | 0         |
| Net Peak Area (Counts)      | 8577                | 8510      | 0.79      |
| Peak Centroid (Channel No.) | 526.9               | 528       | -0.21     |

หมายเหตุ คำนวณค่า Net Peak Area โดยใช้สมการ 2.4

# **ตารางที่ 4.8** เปรียบเทียบการคำนวณระหว่างโปรแกรม Genie2000 กับโปรแกรมที่พัฒนาขึ้นที่ พลังงาน 582.93 keV

| Parameter                   | โปรแกรมที่พัฒนาขึ้น | Genie2000 | % แตกต่าง |
|-----------------------------|---------------------|-----------|-----------|
| FWHM (keV)                  | 3                   | 2.709     | 10.74     |
| Integral Peak (Counts)      | 19533               | 19533     | 0         |
| Net Peak Area (Counts)      | 14868               | 14399     | 3.26      |
| Peak Centroid (Channel No.) | 907.59              | 909       | -0.16     |

หมายเหตุ คำนวณค่า Net Peak Area โดยใช้สมการ 2.4

จากตารางที่ 4.6 ตารางที่ 4.7 และ ตารางที่ 4.8 จะพบว่าค่าความคลาดเคลื่อนของ FWHM มีค่าค่อนข้างมาก (3.65-10.74 %) เนื่องจากโปรแกรมที่พัฒนาขึ้นใช้วิธีอัลกอริทึมในการประมาณค่า FWHM แบบ Area / height ratio ซึ่งเป็นวิธีที่คำนวณได้รวดเร็วแต่จะมีค่าความคลาดเคลื่อนมากกว่า วิธีแบบ Interpolation

### บทที่ 5

### สรุปผลการวิจัยและข้อเสนอแนะ

#### 5.1 สรุปผลการวิจัย

การใช้โปรแกรม eMbedded Visual Basic พัฒนาโปรแกรมวิเคราะห์สเปกตรัมรังสีแกมมาบน พ็อกเก็ตพีซีเพื่อใช้งานแทนไมโครคอมพิวเตอร์และคอมพิวเตอร์โน้ตบุคสำหรับระบบการวัดโดยใช้ หัววัดเจอร์มาเนียมบริสุทธิ์สูงและเครื่องวิเคราะห์พลังงานแบบหลายช่องแบบเคลื่อนย้ายได้วัดรังสี แกมมาจากไอโซโทปในธรรมชาติในภาคสนามเพื่อโอนถ่ายข้อมูลสเปกตรัมระหว่างเครื่องวิเคราะห์ พลังงานแบบหลายช่องแบบเคลื่อนย้ายได้กับพ็อกเก็ตพีซี โดยพัฒนาให้โปรแกรมสามารถแสดงผล สเปกตรัม,บันทึกข้อมูลลงบนการ์ดความจำ,วิเคราะห์ผลสเปกตรัม,ปรับเทียบพลังงาน,บันทึกไฟล์ ข้อมูลปรับเทียบพลังงาน และระบุชนิดไอโซโทปในธรรมชาติได้

งานวิจัยนี้ได้พัฒนาส่วนหลักๆ 2 ส่วนคือ

 ส่วนฮาร์ดแวร์รองรับการสื่อสารข้อมูลผ่านทางพอร์ตอนุกรมระหว่างเครื่องวิเคราะห์ พลังงานแบบหลายช่องแบบเคลื่อนย้ายได้กับพ็อกเก็ตพีซี

ส่วนซอฟต์แวร์คือการพัฒนาโปรแกรมบนพ็อกเก็ตพีซีเพื่อรับข้อมูลแล้วนำข้อมูลที่ได้
 ไปคำนวณและวิเคราะห์ผลตามหลักการทางคณิตศาสตร์

งานทางด้านฮาร์ดแวร์ได้จัดทำนัลโมเด็มเชื่อมต่อเข้ากับสายส่งผ่านข้อมูลผ่านพอร์ตอนุกรมที่ โดยปรกติจะใช้สายส่งผ่านข้อมูลนี้ส่งผ่านข้อมูลระหว่างเครื่องวิเคราะห์พลังงานแบบหลายช่องกับ ไมโครคอมพิวเตอร์แต่ไม่สามารถเชื่อมต่อโดยตรงกับพอร์ตอนุกรมของพ็อกเก็ตพีซีได้จึงนำนัลโมเด็มเชื่อม ต่อสายส่งผ่านข้อมูลนี้แล้วทดสอบการรับข้อมูลสเปกตรัมจากเครื่องวิเคราะห์พลังงานแบบหลายช่อง พบว่าข้อมูลสเปกตรัมที่ได้ถูกต้องและครบถ้วนทุกตำแหน่ง Channel

งานทางด้านซอฟต์แวร์ได้พัฒนาโปรแกรมวิเคราะห์สเปกตรัมรังสีแกมมาคือส่วนรับและบันทึก ข้อมูล, ส่วนการแสดงผล, ส่วนคำนวณและวิเคราะห์ผล โดยความเร็วในการประมวลผลและแสดงผล นั้นขึ้นอยู่กับโปรแกรมที่ใช้พัฒนา , วิธีการเขียนโปรแกรมและความสามารถด้านฮาร์ดแวร์ของพ็อกเก็ต พีซีเอง

เมื่อทดสอบการทำงานในส่วนการรับและบันทึกข้อมูลของโปรแกรมบนพ็อกเก็ตพีซีพบว่าข้อ มูลที่ได้ถูกต้องทุกอัตราการส่งข้อมูล ตั้งแต่ 110 ถึง 19,200 บิต/วินาที สามารถบันทึกผลข้อมูลที่ได้ เก็บไว้ในหน่วยความจำของพ็อกเก็ตพีซีหรือการ์ดหน่วยความจำได้อีกทั้งสามารถนำไปเชื่อมต่อกับ ไมโครคอมพิวเตอร์เพื่อถ่ายโอนข้อมูลที่บันทึกไว้ได้ ส่วนการแสดงผลพบว่าความเร็วในการประมวลผลและความละเอียดของหน้าจอเพียงพอต่อ การนำข้อมูลสเปกตรัมมาแสดงผลบนหน้าจอพ็อกเก็ตพีซีและข้อมูลสเปกตรัมสามารถแสดงผลได้ ครบถ้วนถูกต้องทุกตำแหน่ง Channel

้ส่วนการคำนวณและวิเคราะห์ผลได้ทดสอบผลการคำนวณ จุดกึ่งกลางพีค, จำนวนนับรวม ของพีค, พื้นที่สุทธิใต้พีค, ค่าFWHM, การปรับเทียบพลังงาน และความถูกต้องในการระบุชนิด ใอโซโทป เมื่อเปรียบเทียบผลการคำนวณพารามิเตอร์ของสเปกตรัมกับโปรแกรมวิเคราะห์สเปกตรัมที่ ทำงานบนไมโครคอมพิวเตอร์ (Genie-2000) และเปรียบเทียบกับข้อมูลค่าพารามิเตอร์มาตรฐานของ ู้สเปกตรัมจาก IAEA ผลที่ได้คือเมื่อเปรียบเทียบผลการคำนวณโดยโปรแกรมที่พัฒนาขึ้นกับข้อมูล สเปกตรัมอนุกรม Ra-226 จำนวน13 พีค โดย IAEA ค่าตำแหน่งจุดกึ่งกลางพีคมีค่าความคลาด เคลื่อน 0.09 ถึง 0.2 %, ค่าพื้นที่สุทธิใต้พีคมีค่าความคลาดเคลื่อน –1.71 ถึง 6.18 % เมื่อวิเคราะห์ ้ค่าพารามิเตอร์สเปกตรัมของอนุกรม Th-232 จำนวน 3 พีค เปรียบเทียบกับโปรแกรม Genie-2000 ้ แลที่ได้คือค่า FWHM มีค่าความคลาดเคลื่อน 3.65 ถึง 10.74 %, ไม่พบค่าความคลาดเคลื่อนของค่า ้จำนวนนับรวมของพีค, ค่าพื้นที่สุทธิใต้พีคมีค่าความคลาดเคลื่อน –0.62 ถึง 3.26 %, ค่าตำแหน่งจุด ้กึ่งกลางพีคมีค่าความคลาดเคลื่อน –0.37 ถึง –0.16 % เมื่อปรับเทียบพลังงานและหาตำแหน่งพีค เพื่อระบุชนิดไอโซโทป อนุกรม Th-232 และ Ra-226 เปรียบเทียบความถูกต้องในการระบุชนิด ้ไอโซโทปกับสเปกตรัมมาตรฐานในรายการอ้างอิง [14] จาก ตารางที่ 4.3 ตำแหน่งพีคลำดับที่11 พบ ้ว่าโปรแกรมที่พัฒนาขึ้นไม่สามารถระบุชนิดไอโซโทปได้และพบว่าค่าพลังงานคลาดเคลื่อนจากพีค มาตรฐาน –2.55 keV ซึ่งเกิน <u>+</u> 1keV ที่โปรแกรมกำหนดค่าคลาดเคลื่อนเกิดขึ้นจากการเลือกจุดสำหรับ ปรับเทียบพลังงานในตำแหน่ง Channel แรกๆ อีกทั้งสมการปรับเทียบพลังงานเป็นสมการเส้นตรงจึง ทำให้ค่าความคลาดเคลื่อนในตำแหน่ง Channel แรกๆ มีค่าน้อยและมีค่าความคลาดเคลื่อนเพิ่มมาก ์ ขึ้นในตำแหน่ง Channel หลัง จึงทำให้ค่าพลังงานพีค ณ ตำแหน่ง 2614.3 keV คลาดเคลื่อนเกิน + 1keV (โปรแกรมที่พัฒนาขึ้นคำนวณได้ 2616.85 keV) ส่วนพีคในตำแหน่งอื่นสามารถระบุชนิดทุกไอโซโทปได้ ถูกต้องซึ่งบางพลังงานไอโซโทปใดมีค่าพลังงานใกล้เคียงกันโดยค่าพลังงานแตกต่างกันน้อยกว่า <u>+</u> 1 keV ้โปรแกรมจะแสดงชนิดทุกไอโซโทปที่พบเพื่อให้ผู้ใช้เป็นผู้ตัดสินใจ ปัจจัยอื่นที่มีผลต่อความถูกต้องใน การระบุชนิดไอโซโทป ก็คือฐานข้อมูลไอโซโทปรังสีโดยฐานข้อมูลนี้จะมีรายการของไอโซโทปและค่า พลังงานการค้นหาชนิดไอโซโทปจะอ้างอิงตามฐานข้อมูลหากฐานข้อมูลมีรายการไอโซโทปน้อยหรือค่า พลังงานไม่ครบถ้วนจะทำให้โปรแกรมไม่สามารถระบุชนิดบางไอโซโทปได้

เมื่อพิจารณาค่าความคลาดเคลื่อนของ FWHM มีค่าค่อนข้างมาก (3.65 – 10.74 %) เนื่อง จากโปรแกรมใช้วิธีอัลกอริทึมในการประมาณค่า FWHM แบบ Area / height ratio ซึ่งเป็นวิธีที่ คำนวณได้รวดเร็วแต่จะมีค่าความคลาดเคลื่อนมากกว่าวิธีแบบ Interpolation

จากการพัฒนางานวิจัยทั้งทางด้านฮาร์ดแวร์และซอฟท์แวร์นี้จึงสามารถนำพ็อกเก็ตพีซีไปใช้ งานในภาคสนามได้โดยบันทึกข้อมูลสเปกตรัมและวิเคราะห์ข้อมูลที่ต้องการในภาคสนาม หรือสามารถ นำข้อมูลที่ได้ไปวิเคราะห์และบันทึกผลบนไมโครคอมพิวเตอร์ภายหลังจากการทำงานภาคสนามได้

## 5.2 ข้อเสนอแนะ

ควรมีการพัฒนาโปรแกรมวิเคราะห์สเปกตรัมรังสีแกมมาบนพ็อกเก็ตพีซีให้สามารถวิเคราะห์ ผลและรายงานผลสเปกตรัมในเชิงปริมาณ

เพื่อให้โปรแกรมที่พัฒนาขึ้นใช้ประโยชน์พ็อกเก็ตพีซีได้สูงสุดควรพัฒนาเครื่องวิเคราะห์พลัง งานแบบหลายช่องขนาดเล็กต่อเข้ากับพ็อกเก็ตพีซีและเชื่อมข้อมูลผ่านพอร์ตของพ็อกเก็ตพีซีได้ โดยตรงซึ่งสะดวกและลดเวลาในการเตรียมงานและการทำงานภาคสนาม

#### รายการอ้างอิง

- นายพรยุทธ ชินมหาวงศ์. <u>การเปลี่ยนไมโครคอมพิวเตอร์ 8 บิต ให้เป็นอุปกรณ์วิเคราะห์ความ</u> <u>สูงของพัลล์</u>. วิทยานิพนธ์ปริญญามหาบัณฑิต ภาควิชานิวเคลียร์เทคโนโลยี บัณฑิต วิทยาลัยจุฬาลงกรณ์มหาวิทยาลัย,2530.
- นายหัสฤกษ์ เนียมอินทร์. <u>แผ่นวงจรเชื่อมโยงสัญญาณแบบเอนกประสงค์สำหรับระบบวัด</u> <u>นิวเคลียร์</u>. วิทยานิพนธ์ปริญญามหาบัณฑิต ภาควิชานิวเคลียร์เทคโนโลยี บัณฑิต วิทยาลัยจุฬาลงกรณ์มหาวิทยาลัย,2535.
- นายวสันต์ อัมพุชินี. <u>การพัฒนาส่วนเชื่อมโยงสัญญาณและโปรแกรมอิมูเลเตอร์สำหรับเครื่อง</u>
  <u>วิเคราะห์การเรืองรังสีเอกซ์ชนิดแจกแจงพลังงาน</u>. วิทยานิพนธ์ปริญญามหาบัณฑิต ภาควิชานิวเคลียร์เทคโนโลยี บัณฑิตวิทยาลัยจุฬาลงกรณ์มหาวิทยาลัย,2545.
- Leslie Oyama, Henri Shay Tannas and Steve Moulton. <u>Desktop and mobile software</u> <u>development for surgical practice</u>. Division of Pediatric Surgery Department of Surgery Boston University School of Medicine Boston MA.,2002.
- 5. ทรงเกียรติ ภาวดี. <u>คู่มือการใช้Pocket PC ฉบับมือเซียน</u>. กรุงเทพฯ :บริษัทซีเอ็ดยูเคชั่น จำกัด (มหาชน) ,2545.
- 6. อภิชาติ ภู่พลับ. <u>เริ่มต้นเขียนโปรแกรมติดต่อและควบคุมฮาร์ดแวร์ด้วย Visual Basic</u>,2546.
- 7. จิรศักดิ์ เหลืองอุไร. <u>คัมภีร์การใช้งานการสื่อสารอนุกรมบนPC</u>.กรุงเทพฯ :บริษัทซีเอ็ดยูเคชั่น จำกัด (มหาชน) ,2538.
- 8. Peter W.Gofton. <u>Mastering Serial Communications.</u>,(n.p.) : SYBEX,1994.
- กนกทิพย์ พัฒนาพัวพันธ์. <u>สถิติเบื้องต้นทางการศึกษา</u>. ภาควิชาประเมินผลและวิจัยการศึกษา คณะศึกษาศาสตร์ มหาวิทยาลัยเชียงใหม่ ,2543.
- 10. John Neter. <u>Applied Statistics</u>. Third edition,(n.p.):1988.
- 11. <u>Quantitative x-ray analysis system (QXAS)</u> Documentation Version 1.2 . IAEA ,1995-1996.
- 12. GANAAS Computer Manual Series No.3. IAEA ,1991.
- 13. <u>SU-470-5 GENIE-2000 SYSTEM OPERATION REV Manual</u>. CANBERRA INDUSTRIES,1998.

- 14. C.E. Crouthamel. <u>Applied Gamma-ray Spectrometry</u>. New York ,1970.
- 15. IAEA.<u>Intercomparison of gamma ray analysis software package</u>,IAEA-TECDOC-1011,(April 1998).

## ประวัติผู้เขียนวิทยานิพนธ์

นายอภิรักษ์ ลอยแก้ว เกิดวันที่ 27 กุมภาพันธ์ พ.ศ.2520 จังหวัดอุดรธานี สำเร็จการศึกษาระดับปริญญาวิศวกรรมศาสตรบัณฑิต ภาควิชาวิศวกรรมโยธา คณะ วิศวกรรมศาสตร์ มหาวิทยาลัยขอนแก่น ในปีการศึกษา 2541 ทำงานในสาขาวิชาวิศวกรรมโยธา เป็นเวลา 3 ปี แล้วเข้าศึกษาต่อในหลักสูตร วิศวกรรมศาสตรมหาบัณฑิต สาขานิวเคลียร์เทคโนโลยี ภาควิชานิวเคลียร์เทคโนโลยี คณะวิศวกรรมศาสตร์ จุฬาลงกรณ์มหาวิทยาลัย ในปีการศึกษา 2545